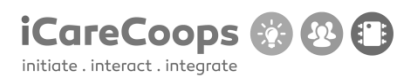

# **APPENDIX V – BUG REPORTS**

### **Bug Report**

Bug Title - one liner

ID

Cristian001

Submitter

Cristian Guba

Date

16/11/2016

### **Operating System and Browser**

Windows 10, Google Chrome Version 54.0.2840.99 m (64-bit)

# **Bug Description**

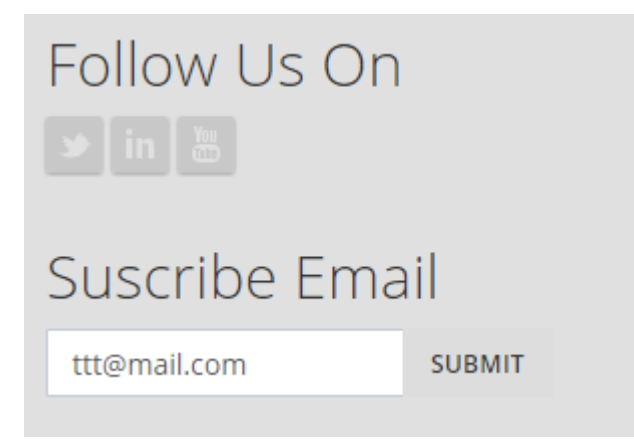

Twitter , In , Youtube and submit button are not working.

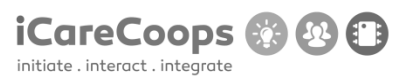

# Severity

Minor

### Steps to Reproduce

1. The buttons are not working

2.

# **Actual Behavior**

The button are not doing anything .

### **Expected Behavior**

They have to send you on another link in a new tab.

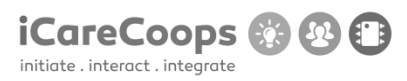

Bug Title - one liner

ID

Cristian001

### Submitter

Cristian Gua

Date

16/11/2016

### **Operating System and Browser**

Windows 10, Google Chrome Version 54.0.2840.99 m (64-bit)

### **Bug Description**

On page https://soldemo.icarecoops.eu/catalogue/products text is not rigged corectly

### Severity

Minor

# **Steps to Reproduce**

- **1.** Text is going on the image
- 2. Extending too much from his own space

### **Actual Behavior**

© 2017 iCareCoops | AAL Programme

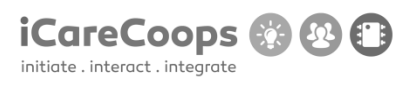

At 100% zoom and up text is not riggeg correctly. When is lower then 100% it looks ok.

# **Expected Behavior**

Text have to look good in every type of zoom.

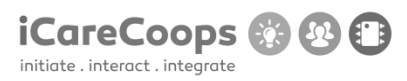

Bug Title - one liner

ID

Cristian001

### Submitter

Cristian Guba

Date

16/11/2016

### **Operating System and Browser**

Windows 10, Google Chrome Version 54.0.2840.99 m (64-bit)

### **Bug Description**

At "Our End Users" on main page when you press read more, they send you back on main page.

Severity

Minor

### **Steps to Reproduce**

**1.** The button is not doing anything

### **Actual Behavior**

The button send you back on main page.

### **Expected Behavior**

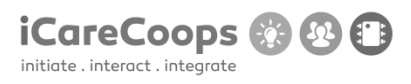

The button have to send you on another link where you can read more information about the product.

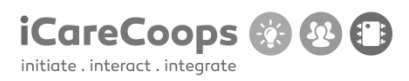

Bug Title - one liner

ID

Cristian001

### Submitter

Cristian Guba

Date

16/11/2016

### **Operating System and Browser**

Windows 10, Google Chrome Version 54.0.2840.99 m (64-bit)

### **Bug Description**

On page <u>https://soldemo.icarecoops.eu/style-guide</u> no one of buttons are workins so you ca not change the design of website from here.

### Severity

Major

### **Steps to Reproduce**

**1.** Button is not doing anything.

# **Actual Behavior**

No one of buttons are working.

© 2017 iCareCoops | AAL Programme

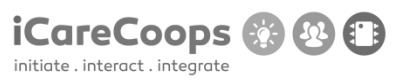

# **Expected Behavior**

Buttons have to change the website design by pressing them.

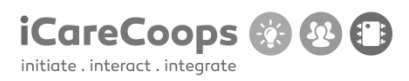

Bug Title - one liner

ID

Cristian001

### Submitter

Cristian Guba

Date

16/11/2016

### **Operating System and Browser**

Windows 10, Google Chrome Version 54.0.2840.99 m (64-bit)

### **Bug Description**

On page <u>https://soldemo.icarecoops.eu/presenter/edit</u> you can't press Register button to get back to it.

### Severity

Minor

### **Steps to Reproduce**

1. The button is not working.

### **Actual Behavior**

The button is not working.

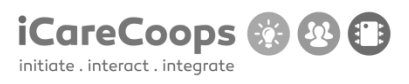

# **Expected Behavior**

The button have to send you back to https://soldemo.icarecoops.eu/register

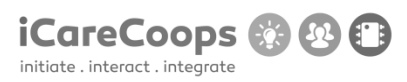

Bug Title - one liner

ID

Cristian001

### Submitter

Cristian Guba

Date

16/11/2016

### **Operating System and Browser**

Windows 10, Google Chrome Version 54.0.2840.99 m (64-bit)

### **Bug Description**

On forum if you try to reply something on a post you get a full page of code with text up "HttpException in Handler.php line 107:

This action is unauthorized."

#### Severity

Major

### **Steps to Reproduce**

1. When you press the button you get a big amount of code on your screen.

# **Actual Behavior**

© 2017 iCareCoops | AAL Programme

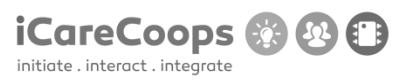

You got a big page of code.

### **Expected Behavior**

You should get an error message where they say that you can not reply .

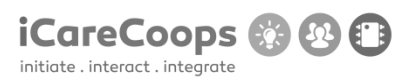

Bug Title - one liner

ID

Cristian001

# Submitter

Cristian Guba

### Date

16/11/2016

### **Operating System and Browser**

Windows 10, Google Chrome Version 54.0.2840.99 m (64-bit)

# **Bug Description**

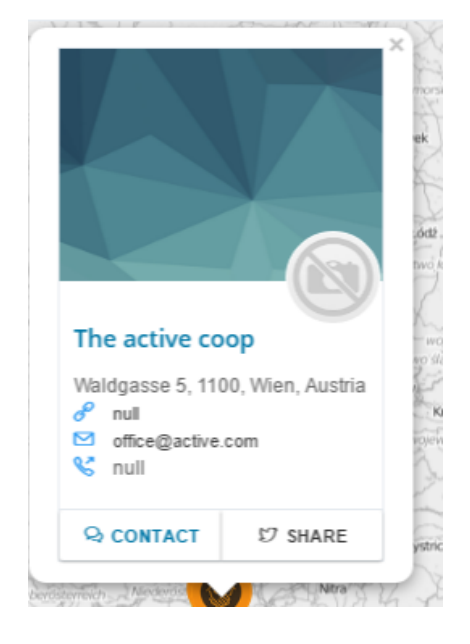

Contact button and share are not working on map page , and where company do not have telephone number or website link website is writing null.

### Severity

Minor

### **Steps to Reproduce**

- **1.** Buttons are not working.
- 2. When an space is empty it shows null variable

### **Actual Behavior**

Buttons are not working.

At empty spaces site show null variable

### **Expected Behavior**

Button have to transfer you on another link. Where is no email address , website or telephone number the site just have not to display it.

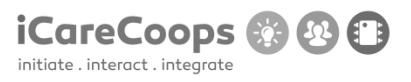

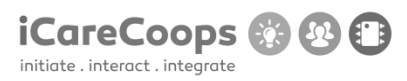

Bug Title - one liner

ID

Cristian001

### Submitter

Cristian Guba

### Date

16/11/2016

### **Operating System and Browser**

Windows 10, Google Chrome Version 54.0.2840.99 m (64-bit)

### **Bug Description**

On service map tag button share is not working

#### Severity

Trivial

# **Steps to Reproduce**

1. Button is not working Actual Behavior

Button is not working.

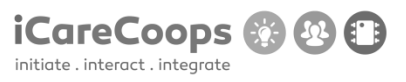

# **Expected Behavior**

Button has to send you on a twitter link.

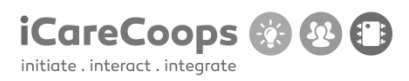

FatalErrorException

ID

DA004

#### Submitter

Deyana Atanasova

#### Date

16/11/2016

### **Operating System and Browser**

Windows 10 Education, Chrome 54.0.2840.71 m

### **Bug Description**

When entering the username and password, the webpage encounters a fatal error exception and crashes.

# Severity

Major

# **Steps to Reproduce**

- **1.** Find the bug it is in: Carbon.php line 962
- **2.** Enter the correct path of the .php document.

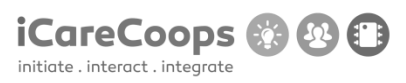

# **Actual Behavior**

| Who   | oops, looks like something went wrong.                                                                                                    |
|-------|----------------------------------------------------------------------------------------------------|
| 1/1   | <u>FatalErrorException</u> in Carbon.php line 962:<br>Carbon\Carbon::setLocale(): Failed opening required<br>'/var/www/clients/client1/web8/web/vendor/nesbot/carbon/src/Carbon/Lang/.php'<br>(include_path='.:/usr/share/pear:/usr/share/php') |
| 1. in | Carbon.php line 962                                                                                                    |

# **Expected Behavior**

The user should be able to log in and use the platform.

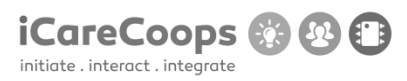

Not responsive menu

ID

DA004

#### Submitter

Deyana Atanasova

#### Date

16/11/2016

### **Operating System and Browser**

Windows 10 Education, Microsoft Edge 38.14393.0.0

### **Bug Description**

The menu is not responsive and its layout changes when you resize the browser window.

#### Severity

Major

# **Steps to Reproduce**

**1.** Make the menu responsive/implement collapsing of the menu.

### **Actual Behavior**

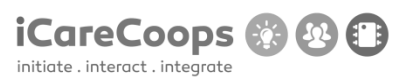

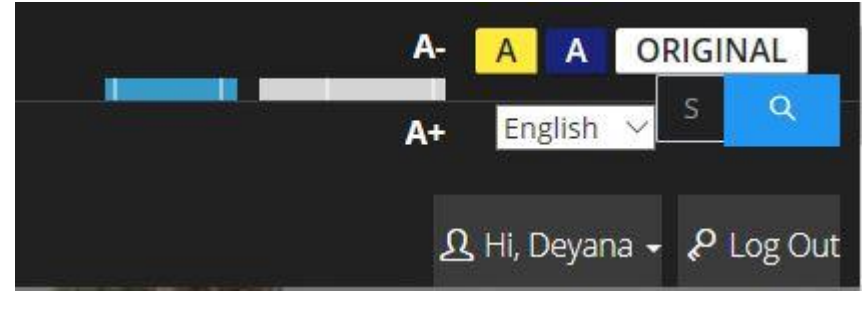

(This is how the menu looks

like with width = 670px)

#### **Expected Behavior**

The menu should look good on any kind of screen size and browser window size.

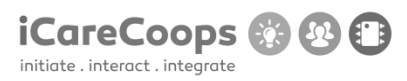

Change in styling

ID

DA004

#### Submitter

Deyana Atanasova

Date

16/11/2016

#### **Operating System and Browser**

Windows 10 Education, Microsoft Edge 38.14393.0.0

### **Bug Description**

When the user switches to the yellow or the blue variant of the website, the font of the vertical menu becomes bigger than the original and the lines under the list elements with class "heading" change their position.

#### Severity

Minor

### **Steps to Reproduce**

1. In the original color scheme variant of the website, change the font size of the list elements with class "heading" (inside the unordered list with class "page-sidebar-menu") to 1.4 rem

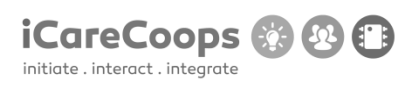

2. Change the positions of the lines under the list elements with class "heading"

# Actual Behavior (go down)

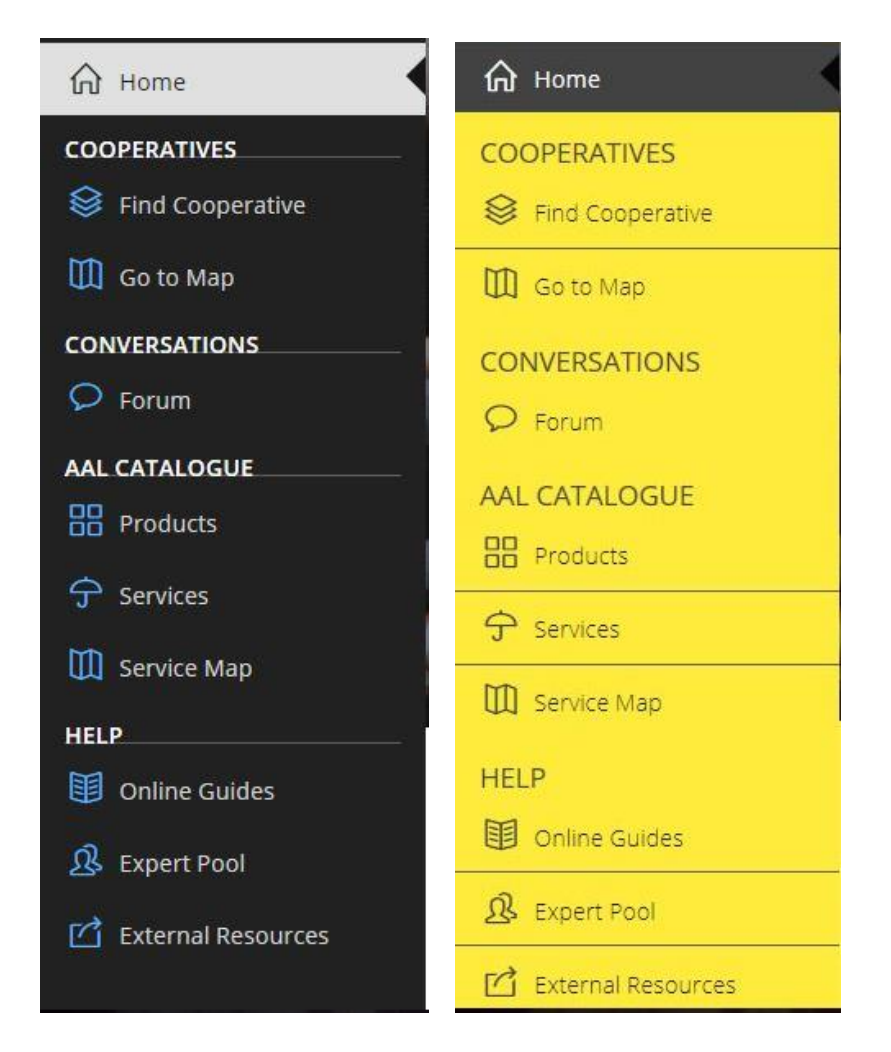

### **Expected Behavior**

The font-size and lines' position in the menu should be consistent no matter which color scheme is used.

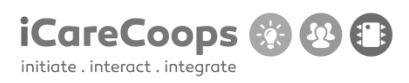

Cannot switch between different color variants of the webpage

ID

DA004

### Submitter

Deyana Atanasova

Date

16/11/2016

### **Operating System and Browser**

Windows 10 Education, Microsoft Edge 38.14393.0.0

### **Bug Description**

When the browser window is resized to less than 768px, the search form (with class "form forminline global\_search") intersects with the buttons for switching between color schemes and the user cannot switch between the color schemes.

### Severity

Minor

# **Steps to Reproduce**

**1.** Change the position of the search form(the form with class "form form-inline global\_search") or make the menu more responsive.

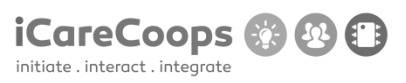

### **Actual Behavior**

The user cannot switch between the different color schemes of the website when the browser window's width is less than 768px.

### **Expected Behavior**

The user should be able to switch between the different color schemes of the website no matter the screen/browser window size.

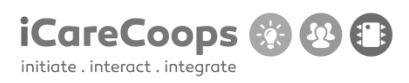

Switching between languages and color schemes

ID

DA004

### Submitter

Deyana Atanasova

Date

16/11/2016

### **Operating System and Browser**

Windows 10 Education, Microsoft Edge 38.14393.0.0

### **Bug Description**

In the website's yellow color scheme, when you switch to Deutsch and then try to change the color scheme to the blue one or the original one, the language switches to English automatically. After that, if you try to switch to Deutsch from the website's blue or original color scheme, the language switches to Deutsch but also switches to the website's yellow color scheme.

#### Severity

Minor

### **Steps to Reproduce**

1. Check the links between the buttons for the different color schemes and language versions

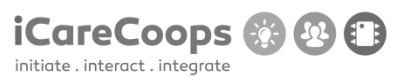

of the website.

#### **Actual Behavior:**

The language/color scheme changes without the user ordering the switch in the language/color scheme.

### **Expected Behavior:**

The language and color schemes should change whenever and however the user wants them to change.

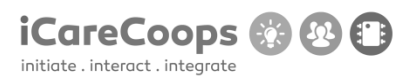

Broken link

ID

DA004

### Submitter

Deyana Atanasova

#### Date

16/11/2016

### **Operating System and Browser**

Windows 10 Education, Microsoft Edge 38.14393.0.0

### **Bug Description**

In the top navigation bar, the link connected to the image of the calendar is broken, it should lead to <u>https://soldemo.icarecoops.eu/tasks</u> but it does not lead anywhere.

### Severity

Minor

# **Steps to Reproduce**

1. Fix the linking problem, change the path of the href attribute of link element with class "dropdown-toggle".

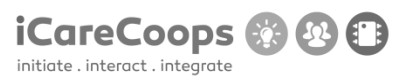

# **Actual Behavior:**

Clicking on the link does nothing.

### **Expected Behavior:**

Clicking on the link should load <u>https://soldemo.icarecoops.eu/tasks</u>.

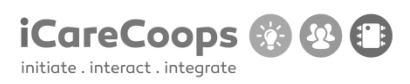

Search field placeholders and search buttons are in German

when they're supposed to be in English

ID

DA004

#### Submitter

Deyana Atanasova

Date

16/11/2016

### **Operating System and Browser**

Windows 10 Education, Microsoft Edge 38.14393.0.0

### **Bug Description**

When the user interface is supposed to be in English only, the search fields' placeholders and the search buttons say "Search" in German. This is visible in pages: Find Cooperative, Products, Services, Expert Pool, External Resources, Polls(when logged in as manager) and in the search field that is present on all of the pages(in the top menu bar).

### Severity

Minor

### **Steps to Reproduce**

1. Change the search forms' placeholders' text and the buttons' text to English.

#### **Actual Behavior**

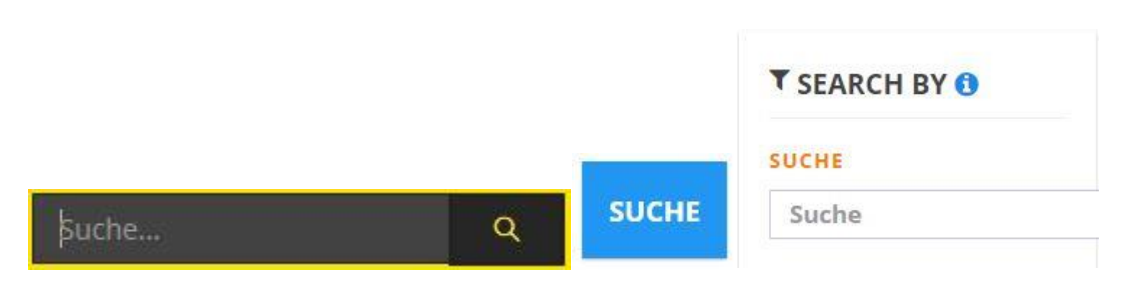

### **Expected Behavior**

When in the English language version of the website is switched on, all text should be in English.

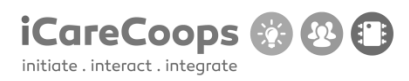

Search fields not positioned properly

ID

DA004

### Submitter

Deyana Atanasova

#### Date

16/11/2016

### **Operating System and Browser**

Windows 10 Education, Microsoft Edge 38.14393.0.0

### **Bug Description**

The search fields in pages: Find cooperatives, Products (3 search fields) and Expert Pool are too much to the right and their placeholders in the English version of the website(except for minimal price and maximum price) are in Deutsch.

### Severity

Minor

# **Steps to Reproduce**

- **3.** Decrease the width of the search fields.
- 4. Change the placeholders' value to be in English(when the English language version is loaded)

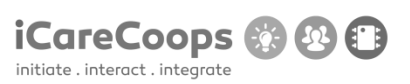

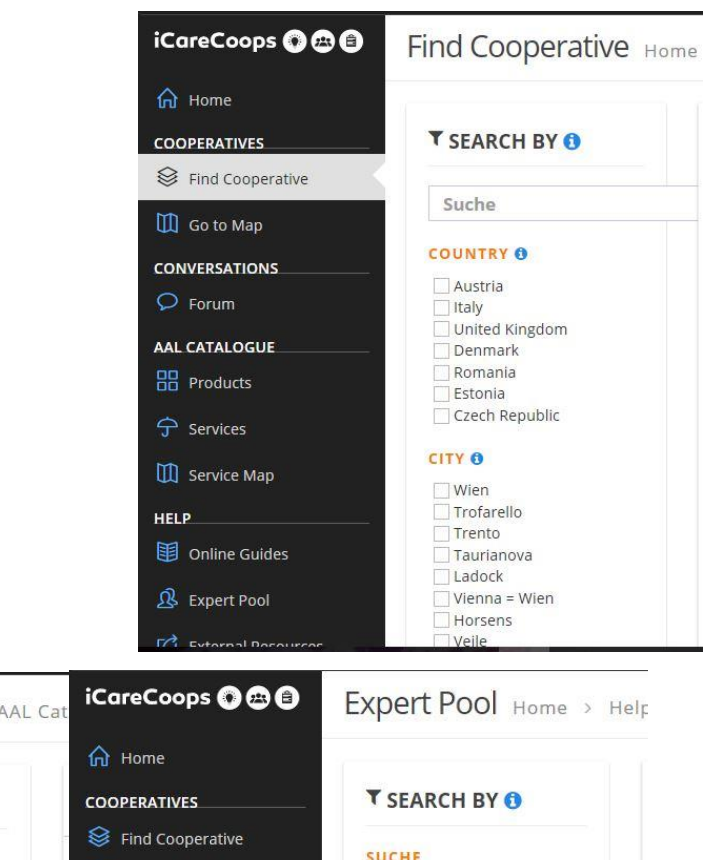

|                        |                                    | 🙎 Expert Pool        | Vienna = Wien                   |
|------------------------|------------------------------------|----------------------|---------------------------------|
| Actual                 | Behavior:                          | Horsens              |                                 |
| iCareCoops 🕥 😁         | Products Home > AAL                | Cat iCoreCoops 🚱 🖴 🗐 | Expert Pool Home > Help         |
| 🟠 Home                 | 1                                  | 🟠 Home               |                                 |
| COOPERATIVES           | T SEARCH BY (1)                    | COOPERATIVES         | T SEARCH BY ()                  |
| 😂 Find Cooperative     | SUCHE O                            | Find Cooperative     | SUCHE                           |
| Go to Map              | Suche                              | 🛄 Go to Map          | Suche                           |
|                        | PRICE 0                            | CONVERSATIONS        | COUNTRY                         |
| Por unit               | Minimum Price                      |                      | Austria                         |
| AAL CATALOGUE          | Maximum Price                      | AAL CATALOGUE        | Spain                           |
|                        | CATEGORY ()<br>Assisted Living (4) | 分 Services           | United Kingdom Belgium Bulgaria |
| Service Map            | Assisting Living Robots (3)        | Service Map          | Croatia                         |
| HELP                   | Knockers (3)                       | HELP                 | Denmark                         |
| I Online Guides        | GPS Devices (6)                    | Online Guides        |                                 |
| 🗴 Expert Pool          | Products (4)                       | A Expert Pool        | Ireland<br>Malta                |
| Fri Extornal Bosourcos | Training Machines (2)              |                      | Moldova                         |

### **Expected Behavior:**

The search fields should stay inside the search division of the webpages no matter the browser window size.

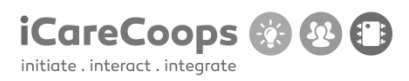

Border around links

ID

DA004

#### Submitter

Deyana Atanasova

#### Date

18/11/2016

### **Operating System and Browser**

Windows 10 Education, Microsoft Edge 38.14393.0.0

### **Bug Description**

In the page Find Cooperative when the yellow or the blue color scheme is switched on, when you hover over a link(an image), a border appears around it.

# Severity

Minor

# **Steps to Reproduce**

**5.** Change the styling on the linked elements in the page Find Cooperative.

### **Actual Behavior:**

© 2017 iCareCoops | AAL Programme

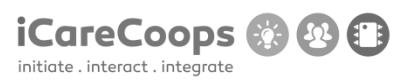

| <b>Care</b> | CARE<br>• Austria, Wien<br>Wir arbeiten für eine Welt der Hoffnung, Toleranz und sozialen<br>Gerechtigkeit, in der die Armut besiegt ist und die Menschen in<br>Würde und Sicherheit leben. CARE ist eine globale Kraft und ein<br>geschätzter Partner im weltwe |
|-------------|----------------------------------------------------------------------------------------------------|
| <b>Care</b> | CARE<br>Austria, Wien<br>Wir arbeiten für eine Welt der Hoffnung, Toleranz und sozialen<br>Gerechtigkeit, in der die Armut besiegt ist und die Menschen in<br>Würde und Sicherheit leben. CARE ist eine globale Kraft und ein<br>geschätzter Partner im weltwe   |

# **Expected Behavior:**

There shouldn't be a border around the link you are hovering over.

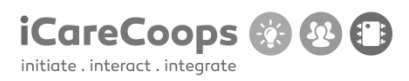

Border around links

ID

DA004

#### Submitter

Deyana Atanasova

#### Date

18/11/2016

### **Operating System and Browser**

Windows 10 Education, Microsoft Edge 38.14393.0.0

### **Bug Description**

In the page Services when the yellow or the blue color scheme is switched on, when you hover over a link(an image), a border appears around it.

# Severity

Minor

# **Steps to Reproduce**

**6.** Change the styling on the linked elements in the page Services.

### **Actual Behavior:**

© 2017 iCareCoops | AAL Programme
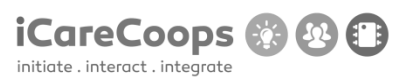

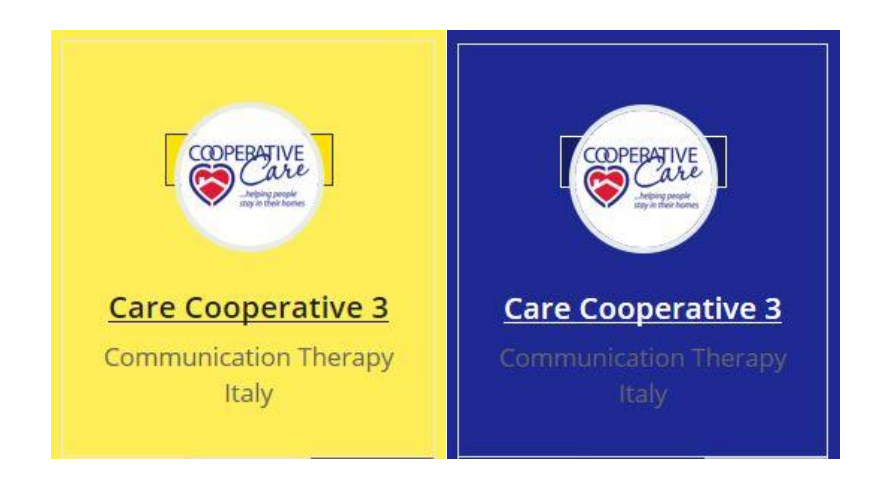

## **Expected Behavior:**

There shouldn't be a border around the link you are hovering over.

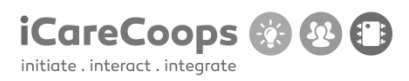

Misaligned labels

ID

DA004

## Submitter

Deyana Atanasova

#### Date

18/11/2016

## **Operating System and Browser**

Windows 10 Education, Microsoft Edge 38.14393.0.0

## **Bug Description**

In the page Services, not all of the labels for the checkboxes are positioned right next to the checkboxes(some are below the checkboxes).

## Severity

Minor

## **Steps to Reproduce**

**7.** Fix the position of the misaligned labels for the checkboxes in the division with a class "search-filter".

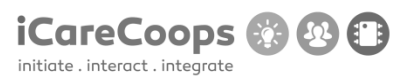

# **Actual Behavior:**

| T   | SEARCH BY                  |
|-----|----------------------------|
| SE  | RVICES ()                  |
| Ē   |                            |
| Pre | evention of Risks and      |
| Dis | seases                     |
| C   | Pain Management            |
|     | Cleaning                   |
|     | Telediagnostics            |
| Г   |                            |
| Ot  | her Telemedical Services   |
|     | Personal Hygiene           |
|     |                            |
| Ele | ctric Stimulation Therapy  |
|     | Communication Therapy      |
| E   | ]                          |
| Ear | rly Detection of Diseases  |
|     | ]                          |
| Rel | habilitation and Secondary |
| Tre | eatment                    |
|     | Teleconsulting             |
|     | ]                          |
| Po  | rtions of Food and/or      |
| Dri | inks                       |
|     | Water Saving               |
|     | Window Control             |
| 1   | Crime Prevention           |

# **Expected Behavior:**

Each label should be on the right side of its checkbox.

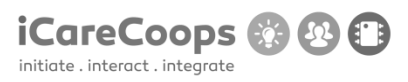

| Misa  | ligned | images |
|-------|--------|--------|
| VIIJU | ignea  | muges  |

ID

DA004

## Submitter

Deyana Atanasova

## Date

18/11/2016

## **Operating System and Browser**

Windows 10 Education, Microsoft Edge 38.14393.0.0

## **Bug Description**

In the page Products, the images intersect with the product description.

#### Severity

Minor

## **Steps to Reproduce**

**8.** Change the position of the misaligned images(all the images which are inside the links with class "media" which is inside the division with class "col-md-2" inside every list item with class "search-item clearfix") or add margins.

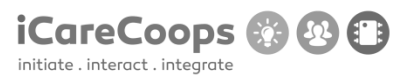

# **Actual Behavior:**

| PERSONAL CARE / PATIENT AIDS                                                                                                    |                                                                                                    |
|----------------------------------------------------------------------------------------------------|----------------------------------------------------------------------------------------------------|
| by: Dutch Domotic, the Netherlands<br>monitoring of acitivity, alarm in case of<br>emergency, reminder system to help<br>through daily activities                                            |                                                                                                    |
| Sensara<br>PERSONAL CARE / PATIENT AIDS<br>by: Sensara, the Netherlands<br>Price: Starting from 49.00 € Price: Starting from 22.00 € /Month<br>Wilsons the endesthy Livies a large and there |                                                                                                    |
| happens something, it may take a while<br>before someone notes something Sensara<br>sent a message to family and friends when                                                                |                                                                                                    |
|                                                                                                    | PERSONAL CARE / PATIENT AIDS         by: Dutch Domotic, the Netherlands         monitoring of acitivity, alarm in case of         emergency, reminder system to help         through daily activities         READ MORE         Edit IP         Sensara         personal care / Patient AIDS         by: Sensara, the Netherlands         Price: Starting from 49.00 € Price: Starting from 22.00 € /Month         When the elderly lives alone and there         happens something, it may take a while         before someone notes something Sensara         sent a message to family and friends when |

## **Expected Behavior:**

The image shouldn't intersect with the item description.

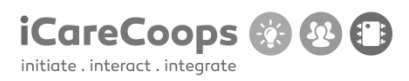

Text does not fit the box

ID

DA004

## Submitter

Deyana Atanasova

Date

18/11/2016

## **Operating System and Browser**

Windows 10 Education, Microsoft Edge 38.14393.0.0

## **Bug Description**

In the page Services, the text in the each of the services' buttons is bigger than the button itself and that's why only a part of the text is displayed. If the page's font size is increased(from the toolbar at the top).

#### Severity

Minor

## **Steps to Reproduce**

**9.** Make the font-size(of the span elements inside the div with class "btn-group btn-group btn-group-justified") relative to the size of its container.

# **Actual Behavior:**

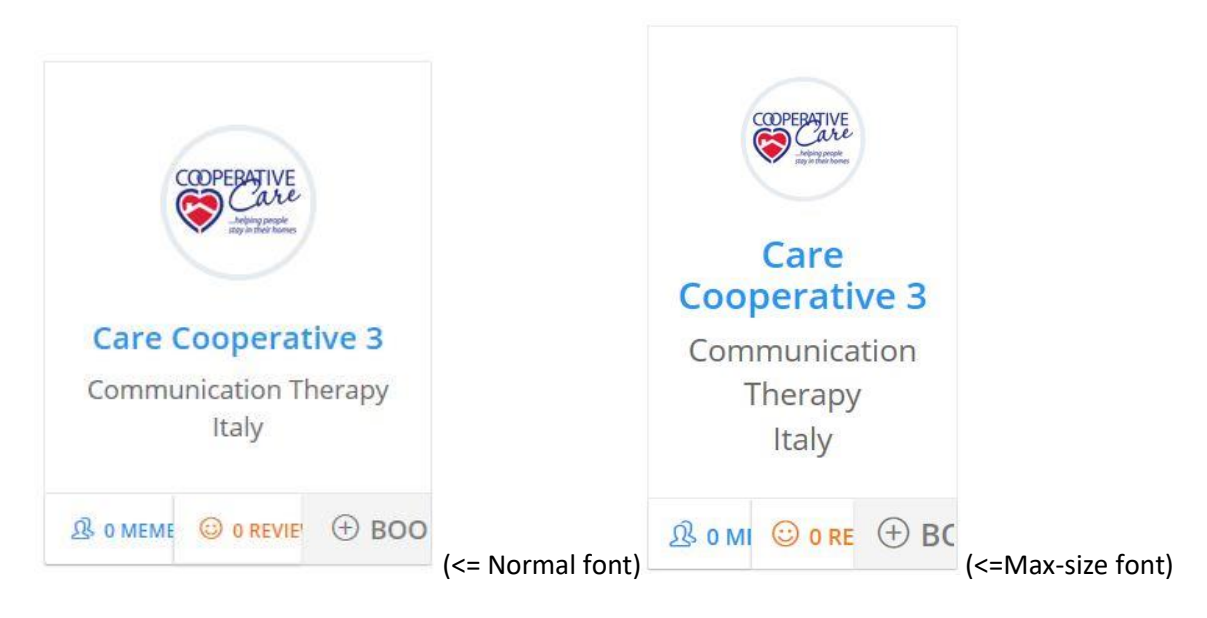

# **Expected Behavior:**

The whole text should be displayed no matter the size of its container.

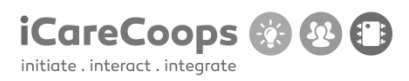

The text is wrong

ID

DA004

## Submitter

Deyana Atanasova

Date

18/11/2016

## **Operating System and Browser**

Windows 10 Education, Microsoft Edge 38.14393.0.0

## **Bug Description**

In the personal profile page of the user, instead of just "(Recent/Latest) Reviews" the text says "common.latestReviews" and instead of "Work information", it says "Workinformation"

## Severity

Trivial

## **Steps to Reproduce**

**1.** Change the text inside the span element with class "caption-subject font-dark bold uppercase" in the personal page of the user and the text inside the span element with class "caption-subject font-blue-madison bold uppercase"

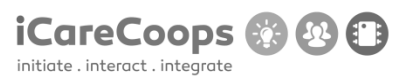

## **Actual Behavior**

COMMON.LATESTREVIEWS WORKINFORMATION

## **Expected Behavior**

The text should say "(Latest/Recent) Reviews" and "Work information".

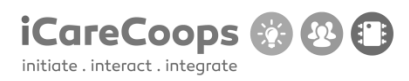

Not the color that is supposed to be

ID

DA004

#### Submitter

Deyana Atanasova

#### Date

18/11/2016

#### **Operating System and Browser**

Windows 10 Education, Microsoft Edge 38.14393.0.0

## **Bug Description**

In the website's yellow color scheme, the text in the beginning of the Home page is gray (the h1 and h2 elements with class "font-white") instead of white and is hard to read.

## Severity

Minor

## **Steps to Reproduce**

**1.** In the Home page, change the font color of the h1 and h2 elements with class "font-white" to white for the website's yellow color scheme.

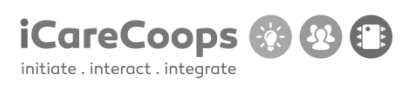

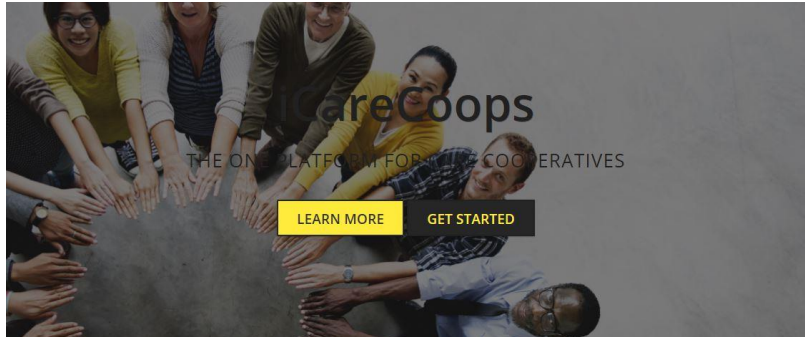

**Actual Behavior:** 

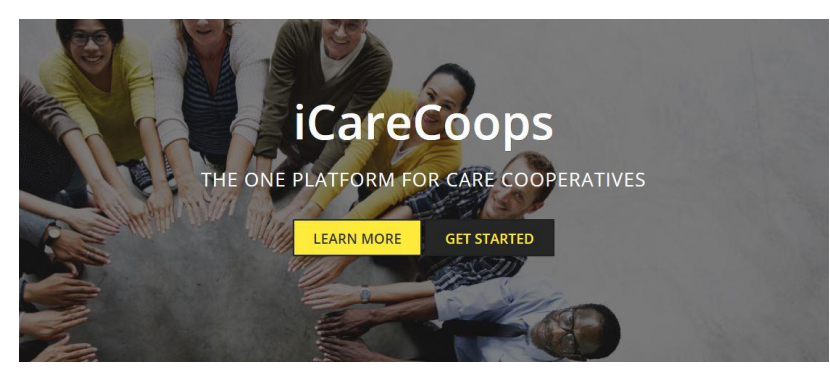

**Expected Behavior:** 

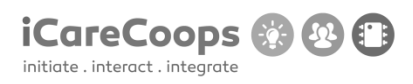

Displaying English text when the preferred language for the website is Deutsch

ID

DA004

Submitter

Deyana Atanasova

Date

18/11/2016

## **Operating System and Browser**

Windows 10 Education, Microsoft Edge 38.14393.0.0

## **Bug Description**

In the German version of the website there are parts of text in English in the pages: Anmelden(the log in screen), Startseite(the Home page), Forum, Produkte, Services, Online Anleitungen, Expertenpool and Externe Resourcen. Also, hovering over the logo with a link for the home page, the displayed text is in English

## Severity

Minor

## **Steps to Reproduce**

1. Change the text to English

#### © 2017 iCareCoops | AAL Programme

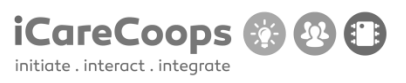

## **Actual Behavior:**

English text is displayed when the preferred website language is Deutsch.

## **Expected Behavior:**

All of the displayed text should be in German.

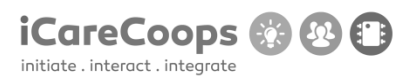

Log in crash

ID

DR254338

## Submitter

Diego Rodríguez

## Date

16/11/2016

## **Operating System and Browser**

Windows 10 home, Google Chrome

## **Bug Description**

Can't log in to the page

#### Severity

Critical

## **Steps to Reproduce**

- 1. Navigate to <u>https://soldemo.icarecoops.eu/</u>
  - 2. Enter username and password

## **Actual Behavior**

© 2017 iCareCoops | AAL Programme

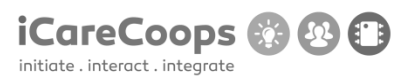

Website crash

# **Expected Behavior**

Log in

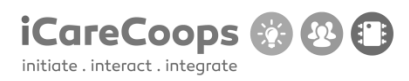

Wrong language in search bar

ID

DR254338

## Submitter

Diego Rodríguez

## Date

16/11/2016

## **Operating System and Browser**

Windows 10 home, Mozilla Firefox

## **Bug Description**

Search box placeholder text is in German even when English is selected as a Language

## Severity

Minor

# **Steps to Reproduce**

**1.** Go to the home page **Actual Behavior** 

Text in German

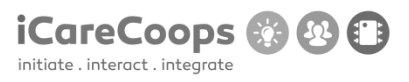

# **Expected Behavior**

Text in English

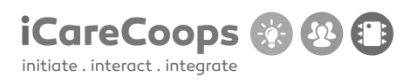

Map not displayed if location sharing is refused

ID

DR254338

## Submitter

Diego Rodríguez

## Date

16/11/2016

## **Operating System and Browser**

Windows 10 home, Mozilla Firefox

## **Bug Description**

In the service map, If you refuse to share location information from the browser, the map doesn't get displayed.

## Severity

Major

# **Steps to Reproduce**

- **1.** Go to the home page
  - 2. Click service map
  - 3. Refuse to share location information in the browser popup

## **Actual Behavior**

© 2017 iCareCoops | AAL Programme

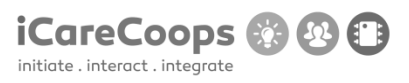

The map doesn't get displayed

**Expected Behavior** 

The map gets displayed

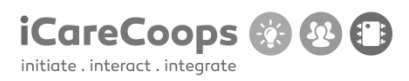

Low Contrast submit button

ID

DR254338

## Submitter

Diego Rodríguez

Date

16/11/2016

## **Operating System and Browser**

Windows 10 home, Mozilla Firefox

## **Bug Description**

In the bottom of the page there is a subscribe form, if the blue theme is enabled, the text in the submit button is barely visible

## Severity

Tiny

## **Steps to Reproduce**

- **1.** Go to the home page
- 2. Scroll down

# **Actual Behavior**

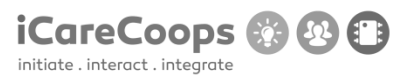

Can't see the text in the submit button

## **Expected Behavior**

See the text in the submit button

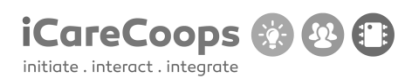

Faulty link styling with alternative color themes

ID

DR254338

## Submitter

Diego Rodríguez

## Date

16/11/2016

## **Operating System and Browser**

Windows 10 home, Mozilla Firefox

## **Bug Description**

When one of the alternative color themes is selected, if you hover over an a tag of any kind, it makes a box appear around it which causes all sorts of visual glitches all over the website

## Severity

Minor

# **Steps to Reproduce**

**1.** Hover over a link

## **Actual Behavior**

Box appears around link

© 2017 iCareCoops | AAL Programme

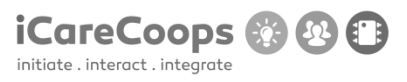

# **Expected Behavior**

No box appears around link

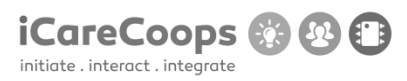

Bug Title - one liner

ID

253979

#### Submitter

Eugeniu Maloman

#### Date

16/11/2016

## **Operating System and Browser**

Windows 10 Pro 64 bit. Google Chrome (54.0.2840.99), Edge (25.10586.672.0), Internet Explorer (11.672.10586.0).

Samsung Galaxy S6. Google Chrome (54.0.2840.85), Pre-installed browser (4.0.10-53).

## **Bug Description**

After I entered the webpage from the web browsers listed above, entered username and password, this error pops up:

FatalErrorException in Carbon.php line 962:

Carbon\Carbon::setLocale(): Failed opening required '/var/www/clients/client1/web8/web/vendor/nesbot/carbon/src/Carbon/Lang/.php' (include\_path='.:/usr/share/pear:/usr/share/php')

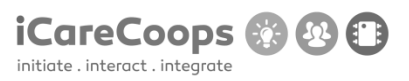

in Carbon.php line 962

## Severity

Critical

## **Steps to Reproduce**

- 1. Enter https://soldemo.icarecoops.eu/
- 2. Enter username(synyo) and password(demoforsynyo16)
- **3.** The FatalErrorException

## **Actual Behavior**

After I entered the username and password the error pops up, so I can't access the main page

#### **Expected Behavior**

Expected to enter the webpage using the username and password.

## D5.1 DEMONSTRATOR AND TEST DESIGN

| 🗖 soldemo.icarecoops.eu 🗙 +                                  |                                                                                                    |           | -   | ø ×  |
|--------------------------------------------------------------|----------------------------------------------------------------------------------------------------|-----------|-----|------|
| $\leftarrow$ $\rightarrow$ O $\mid$ A solderno icarecoops.eu |                                                                                                    | □ ☆       | = ⊠ | ۵    |
|                                                              | Whoops, looks like something went wrong.                                                                                                    |           |     |      |
|                                                              | 1/1 FatalErrorException in Carbon.php line 962:<br>Carbon/Carbon::setLocale(): Failed opening required<br>'/var/www/clients/client/web8/web/vendor/nesbot/carbon/src/Carbon/Lang/.php'<br>(include_path="::/usr/share/pear:/usr/share/php") |           |     |      |
|                                                              | I. in Carbon,php line 962                                                                                                    |           |     |      |
|                                                              |                                                                                                    |           |     |      |
|                                                              |                                                                                                    |           |     |      |
|                                                              |                                                                                                    |           |     |      |
|                                                              |                                                                                                    |           |     |      |
|                                                              |                                                                                                    |           |     |      |
|                                                              |                                                                                                    |           |     |      |
|                                                              |                                                                                                    |           |     |      |
|                                                              |                                                                                                    |           |     |      |
|                                                              |                                                                                                    |           |     |      |
| # 🖿 O <u>D S 🖉 🔤 </u> 4                                      |                                                                                                    | 0 😫 🍕 🔳 📾 |     | 9.58 |

iCareCoops 🛞 😢 🗊

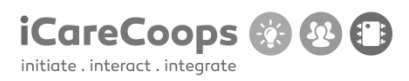

Bug with the responsive

ID

253909

## Submitter

Georgi Hristov

#### Date

16/11/2016

## **Operating System and Browser**

Chorme

## **Bug Description**

Responsive bug

#### Severity

Major

## **Steps to Reproduce**

- **1.** When you change the size of your browser the left menu disappears.
- **2.** Also when you try to open the site with different device.

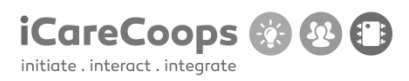

Bug with template

ID

253909

## Submitter

Georgi Hristov

#### Date

16/11/2016

#### **Operating System and Browser**

Chorme

## **Bug Description**

When you change the color of the website with Yellow it goes weird.

#### Severity

Minor

## **Steps to Reproduce**

**1.** When you change the template of this website to yellow you can't see almost anything from the page.

2. Because of the incompatibility of these two colors(Black and Yellow).

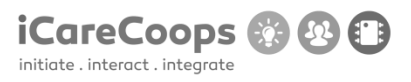

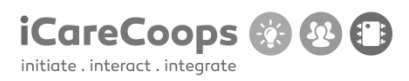

Bug Title - one liner

ID

253909

#### Submitter

Georgi Hristov

#### Date

16/11/2016

#### **Operating System and Browser**

Chorme

## **Bug Description**

Problem with the buttons in the Task Management.

#### Severity

Trivial

## **Steps to Reproduce**

**1.** When you go to the section "Task Management" and try to press any of the buttons ("Requestor","Status","Service","Date","Starting","Ending","Provider","Action) it changes it's icon so weird.

**2.** Also when I click any of the buttons it changes the icon of the next button.

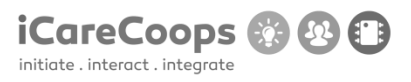

# ld

# Initials :GIZ, StudyNumber 254772;

Browser: Chrome 54.0.2840.71 m, Internet explorer(Microsoft edge for windows 10)

# OS: windows 10

1.Map doesn't load in Explorer(minor or not bug at all)

2.I can't access the site with Chrome(critical)

3.I don't have "envelope" (message button) in the top right on IE. Actually most of buttons there are missing.(major)

4. When I try to delete forum thread site crashes. (critical)

5.I can't subscribe for the newsletter.(minor or no bug at all)

6.Uploading a cover photo causes page to crash also I can upload pictures for other people.(major)

7.After I write a review I can't view it instead I see the send and rating button without the message box.(minor)

8.1 can't select gender when I edit my profile.(minor)

9. Deleting information from my profile.

Steps to reproduce;

Go to service map field.

4. Make a forum thread, try to delete it.

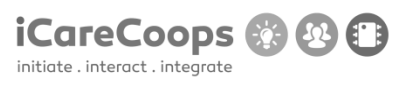

6. Go to someone's profile try to upload a cover photo. Having an upload cover photo on the other's people pages is bothering me.

- 8. Try editing your profile and selecting a gender(sex)
- 7. Try writing an review on someone's else profile.
- 9. Put information for example "Education" and try to delete it.

## Chrome Error

Whoops, looks like something went wrong.

in Carbon.php line 962

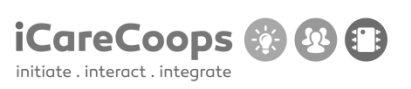

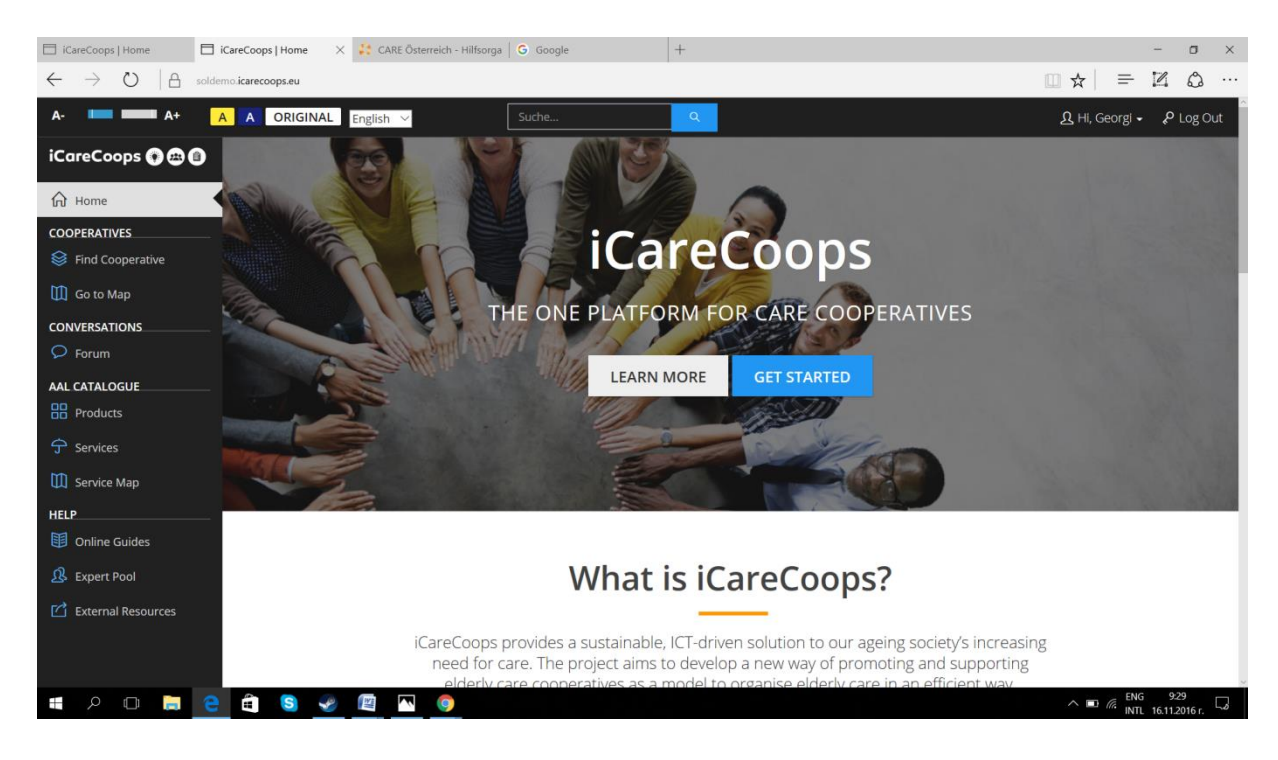

## Message button is missing

| iCareCoops   Home                            | $\Box$ soldemo.icarecoops.eu $\times$                                                                                                    | 🛟 CARE Österreich - Hilfsorga   G Google                                                                                                    | +                                                                                                    |     | -                | ٥                 | $\times$ |
|----------------------------------------------|----------------------------------------------------------------------------------------------------|----------------------------------------------------------------------------------------------------|----------------------------------------------------------------------------------------------------|-----|------------------|-------------------|----------|
| $\leftarrow$ $\rightarrow$ O $ $ $rac{1}{2}$ | soldemo.icarecoops.eu/forum/6-st                                                                                                    | tart-an-icarecoop/58-b0ss-cancer-level-infestifies                                                                                                    |                                                                                                    | □ ☆ | - 2              | ٩                 |          |
|                                              |                                                                                                    |                                                                                                    |                                                                                                    |     |                  |                   | ^        |
|                                              | 1/1 Meth                                                                                                    | nodNotAllowedHttpException in RouteCo                                                                                                    | llection.php line 218:                                                                                                    |     |                  |                   |          |
|                                              | <ol> <li>in RouteCol</li> <li>at RouteCol</li> <li>at Control</li> <li>at Control</li> <li>at Control</li> <li>at Control</li> <li>at Control</li> <li>at Control</li> <li>at Control</li> <li>at Control</li> <li>at Control</li> <li>at Control</li> <li>at Control</li> <li>at Control</li> <li>at Control</li> <li>at Route-&gt;</li> <li>at Route-&gt;</li> <li>at Route-&gt;</li> <li>at Route-&gt;</li> <li>at Route-&gt;</li> </ol> | liection.php line 218<br>liectionmethodNotAllowed(array('GET, 'HEAD', 'DELETE'))<br>liectionmethodNotAllowed(array('GET, 'HEAD', 'DELETE'))<br>liectionmethodNotAllowed(array('GET, 'HEAD', 'DELETE'))<br>in liectionmethodNoter(Reguest)) in Router.php line 631<br>-findBoute(abject(Reguest)) in Router.php line 631<br>-dispatchTaBoute(abject(Reguest)) in Router.php line 635<br>-dispatch(abject(Reguest)) in Dispatcher.php line 132<br>er_>dispatch('RATCH') in Dispatcher.php line 132<br>er_>dispatch('RATCH') in Dispatcher.php line 130<br>er_>dispatch('RATCH') in Dispatcher.php line 130<br>er_>dispatch('RATCH') in Dispatcher.php line 143<br>ontroller->update('abject(Reguest), 'B', 'start-an-carecoop',<br>-scallkoton('update', array(object(Reguest), 'atorson' = a<br>' = > bas', 'thread: startion', 'update'), array<br>'thread = > 'S8', 'thread: startion', 'update'), array<br>'thread = > 'S8', 'thread: startion', 'update'), array<br>'thread = > 'S8', 'thread: startion', 'update'), array<br>'thread = > 'S8', 'thread: startion', 'update', array(object(Reguest)), 'n<br>Dispatcher -> 'and(object('Ineadcontroller), object(Reguest)),<br>'IDispatcher'-and(whith('update', array(object(Reguest)), 'n<br>Dispatcher'-and/whith('Stack(object(Reguest)), 'n<br>Dispatcher'-and/whith('stack(object(Reguest)), 'n<br>Dispatcher'-and/whith('stack(object(Reguest)), 'n<br>Dispatcher'-and/whith('stack(object(Reguest)), 'n<br>Dispatcher'-and/whith('stack(object(Reguest)), 'n<br>Dispatcher'-and/whith('stack(object(Reguest)), 'n<br>Dispatcher'-and/whith('stack(object(Reguest)), 'n<br>Dispatcher'-and/whith('stack(object(Reguest)), 'n<br>Dispatcher'-and/whith('stack(object(Reguest)), 'n<br>Dispatcher'-and/whith('stack(object(Reguest)), 'n<br>Dispatcher'-and/whith('stack(object(Reguest)), 'n<br>Dispatcher'-and/whith('stack(object(Reguest)), 'n<br>Dispatcher'-and/whith('stack(object(Reguest)), 'n<br>Dispatcher'-and/whith('stack(object(Reguest)), 'n<br>Dispatcher'-and/whith('stack(object(Reguest)), 'n<br>Dispatcher'-and/baset('n) houte, hop line 140<br>runc(better(Reguest)) in Route, hop line 740 | <pre>in RouteCollection.php line 205 'HEAD', 'DELETE')) in RouteCollection.php line 158 r.php line 132 'S8', 'b0ss-cancer-level-infestfiles') (cbject(Request), 'category' =&gt; '6', 'category_slug' =&gt; 'start-an- ies') in Controller.php line 80 '6', 'category_slug' =&gt; 'start-an-carecopy', thread' =&gt; '58', php line 146 update') in ControllerDispatcher.php line 94 ) 52 103 ret(Route), object(Request), 'update') in ControllerDispatcher.php line 54 '\Forum\Frontend\Http\Controllers\ThreadController', 'update') in</pre> |     |                  |                   |          |
|                                              | 25. at <u>Router-&gt;</u><br>26. at call_user                                                                                                    | <pre>illuminate\Routing\{closure}\(object(Request))) r_func(object(Closure), object(Request)) in Pipeline.php line</pre>                                                                                                    | 52                                                                                                    |     |                  |                   |          |
|                                              | 27. at Pipeline-<br>28. at Accessib<br>29. at call_user<br>30. at Pipeline-<br>31. at call_user                                                                                                    | >Illuminate\Routing\{closure}\object(Request)) in Accessib<br>ility.>handle(object(Request), object(Closure))<br>_func_array(orray(object(Accessibility), 'handle'), array(obj<br>>Illuminate\Pipeline\{closure}\object(Request))<br>r_func(object(Closure), object(Request)) in Pipeline.php line                                                                                                    | <pre>lity.php line 62 ect(<u>Request</u>), object(<u>Closure</u>))) in Pipeline.php line 136 32</pre>                                                                                                    |     |                  |                   |          |
| # 🔎 🗇 🗎                                      | 2 🗐 😒 🖉                                                                                                    |                                                                                                    |                                                                                                    | ∧ ■ | ENG<br>INTL 16.1 | 9:32<br>1.2016 r. | L.       |

Deleting a forum thread.

#### D5.1 DEMONSTRATOR AND TEST DESIGN

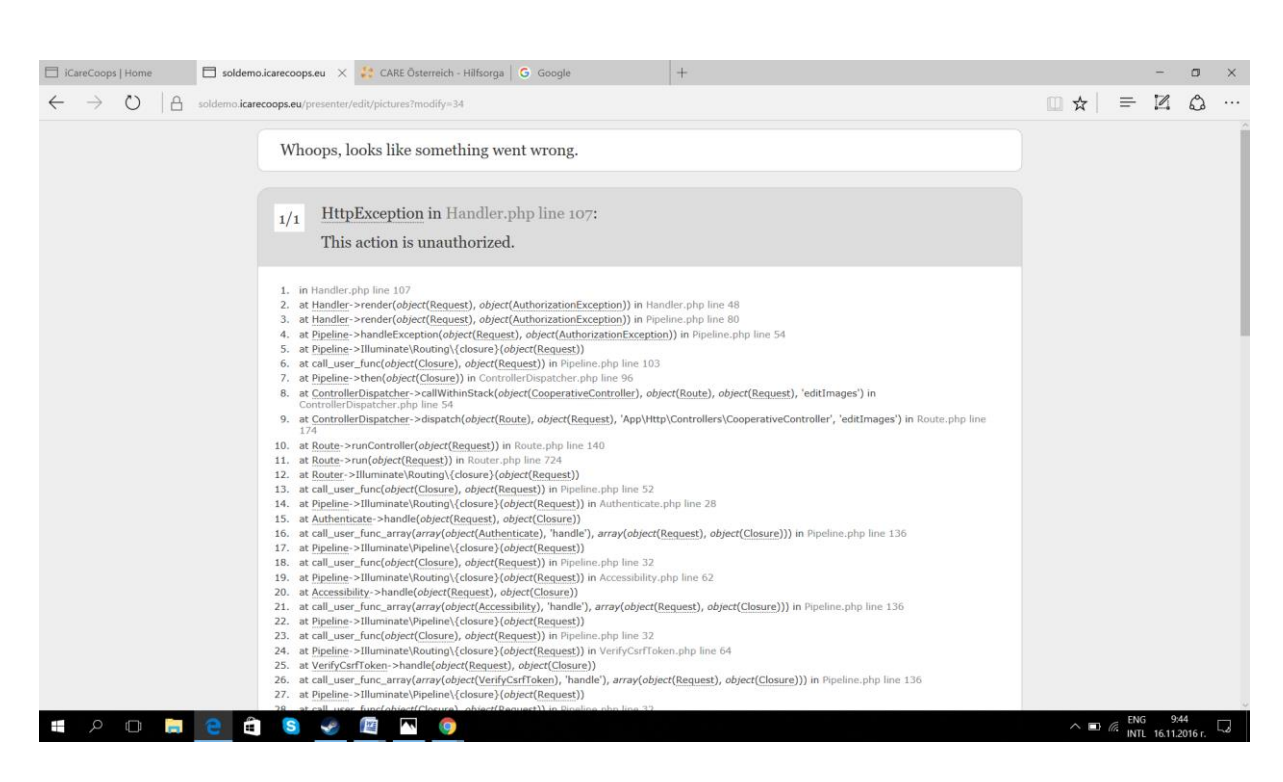

iCareCoops 🚯 🚯 🗊

initiate . interact . integrate

#### Uploading a cover pic.

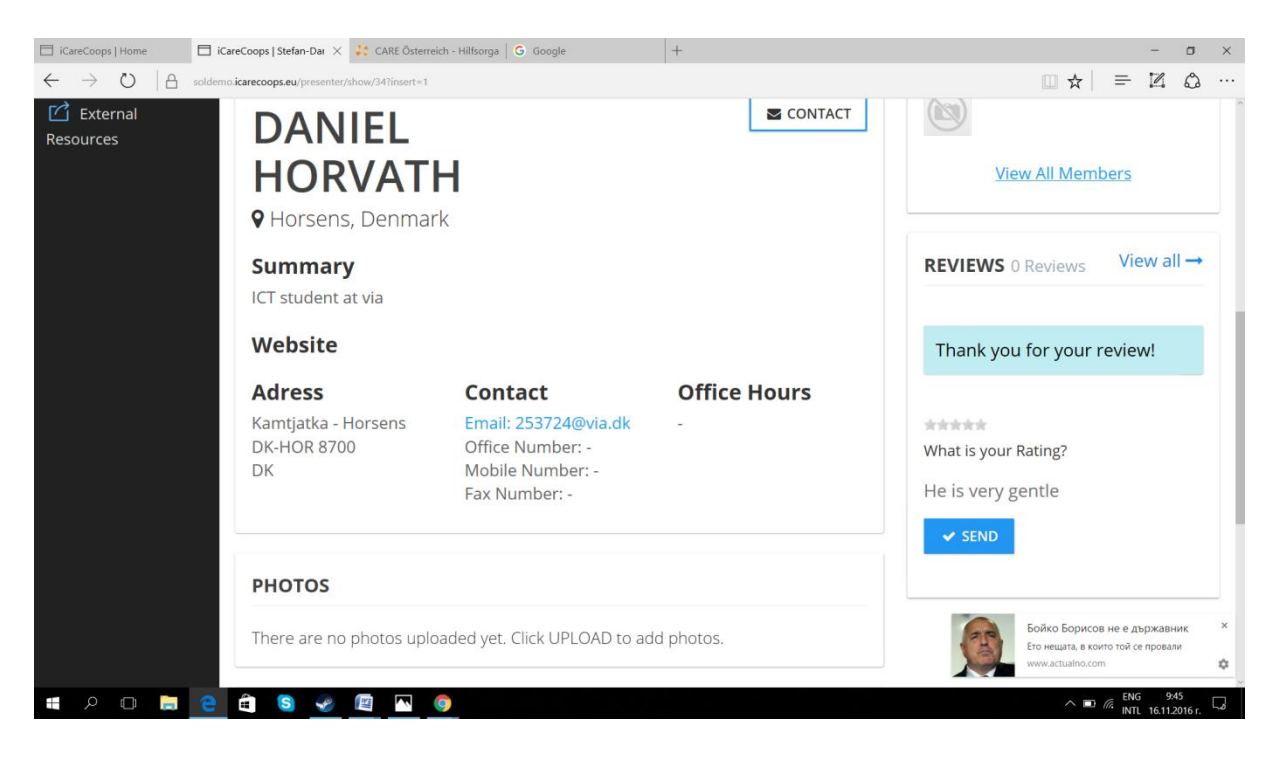

Writing a review

#### D5.1 DEMONSTRATOR AND TEST DESIGN

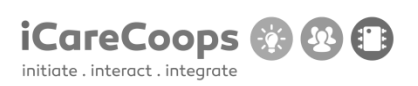

🗇 iCareCoops | Home 🗎 iCareCoops | Profileaccc 🗙 🤮 CARE Österreich - Hilfsorga | G Google - o ×  $\square \Rightarrow | = \blacksquare \land \cdots$  $\leftarrow \ \ \, \rightarrow \ \ \, \heartsuit \ \ \, | \ \ \, \textcircled{\begin{tabular}{ll} \label{eq:linear} \label{eq:linear} \label{eq:linear} \end{tabular}} \end{tabular} \end{tabular} \end{tabu$ A- 🗖 A+ A A ORIGINAL English ~ iCareCoops 🕥 📾 🗐 Home > People > Georgi Zhivkov 🔂 Home COOPERATIVES **EDUCATION** Sind Cooperative Entry was successfully deleted! Go to Map CONVERSATIONS The record has been deleted. Georgi Zhivkov AAL CATALOGUE SERVICE PROVIDER × CANCEL Products 命 Personal Information Service Map Profile Image HELP Online Guides **Education** Бойко Борисов не е държавник 🕵 Expert Pool Experience Ето нещата, в които той се провали \$ 💷 🔎 🗔 🧧 🚔 🔕 🖉 🖾 🌖 ENG 9:

#### Deleting an education.

Clicking the submit button causes the page to crash.

| □ iCareCoops   Home □ soldemoJcarecoopseu × 🕃 CARE Österreich - Hilfsorga   G Google +                                       |                                                        | -                                   | σ                 | × |
|----------------------------------------------------------------------------------------------------|--------------------------------------------------------|-------------------------------------|-------------------|---|
| $\leftarrow$ $\rightarrow$ $\circlearrowright$   $\triangle$ soldemo icarecoops.eu/person/edit/education/86/edit?do_delete=4 | □ ☆                                                    | = 2                                 | ۵                 |   |
| Whoops, looks like something went wrong.                                                                                     |                                                        |                                     |                   |   |
| 1/1 FatalErrorException in DataForm.php line 426:<br>Call to a member function delete() on null                              |                                                        |                                     |                   |   |
| 1. in DataForm.php line 426                                                                                                  |                                                        |                                     |                   |   |
|                                                                                                    |                                                        |                                     |                   |   |
|                                                                                                    |                                                        |                                     |                   |   |
|                                                                                                    |                                                        |                                     |                   |   |
|                                                                                                    |                                                        |                                     |                   |   |
|                                                                                                    |                                                        |                                     |                   |   |
|                                                                                                    |                                                        |                                     |                   |   |
|                                                                                                    |                                                        |                                     |                   |   |
|                                                                                                    |                                                        |                                     |                   |   |
|                                                                                                    | Бойко Борисов<br>Ето нещата, в кои<br>www.actualno.cor | в не е държа<br>по той се пров<br>n | ВНИК<br>Iали      | × |
| # P 🗆 🛤 🔁 🛱 🧕 🜌 🔼 🧶                                                                                                    | ^ ∎                                                    | INTL 16.1                           | 9:51<br>1.2016 r. | 7 |
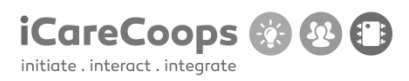

Bug Title - one liner

ID

MJFF001.

# Submitter

Maria José Ferreira Fernandes

#### Date

18/11/2016

# **Operating System and Browser**

Browser Windows 10, Chrome 54.0.2840.99, Microsoft Edge 38.14393.0.0

# 1.- Bug Description

The page crashes after accessing to it in Chrome 54.0.2840.99

# Severity

Major

# **Steps to Reproduce**

Load the webpage using Chrome.

# **Actual Behavior**

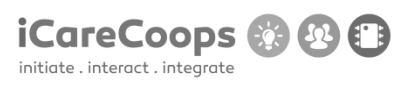

| G iCareCoops - Buscar con 🗙 G bredballe post code - Bu 🗙 🖺 https://soldemo.icarecoo 🗙                                                                                                    |             |
|----------------------------------------------------------------------------------------------------|-------------|
| lemo.icarecoops.eu                                                                                                    |             |
| k 🔌 Stack Overflow 💶 XHTML and CSS Tutor 🚾 W3Schools Online We 🌓 Free Online Animated 🔡 Paint.NET - Free Softw 🎢 Sprogcenter Vejle: Eng 🍱 IT, C                                                                                                    | ommunicatio |
| Whoops, looks like something went wrong.                                                                                                    |             |
| 1/1 <u>FatalErrorException</u> in Carbon.php line 962:<br>Carbon\Carbon::setLocale(): Failed opening required<br>'/var/www/clients/client1/web8/web/vendor/nesbot/carbon/src/Carbon/Lang/.php'<br>(include_path='.:/usr/share/pear:/usr/share/php') |             |
| 1. in Carbon.php line 962                                                                                                    |             |

# **Expected Behavior**

Access to the webpage.

# 2.- Bug description:

In the "Search" text field, the word "Suche" appears, it also appears in many of the webpage's sections.

# Severity

Tiny

#### **Steps to Reproduce**

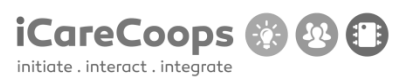

Read the text in the "Search" text field.

Click on "Find cooperative" in the left menu, scroll down and you'll see the button "Suche".

# Suggestion:

The whole page should be in English. Change the word "Suche" for "Search" in the Html of English version of the webpage.

# 3.- Bug description:

The link to "Read more", about "Care givers", "Care receivers", "Cooperative manager" and the links to the social media don't work.

# Severity

Tiny

# **Steps to Reproduce**

In the home page, scroll down and click on "Read more" in any of these sections: "Care givers", "Care receivers", "Cooperative manager".

Scroll down and click in the link to facebook, twitter or youtube.

# Suggestion:

Create the sources to the links.

# 4.- Bug description:

The line divisions in the vertical menu overlap the words. It gets worse if the letter's size is increased.

# Severity

Tiny

# **Steps to Reproduce**

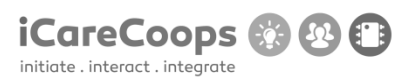

See the lines in the vertical menu in the webpage, change to a different letter's size.

#### Suggestion:

Create a margin or padding in the lines.

# 5.- Bug description:

The line divisions in the vertical menu overlap the words. It gets worse if the letter's size is increased.

#### Severity

Tiny

# **Steps to Reproduce**

See the lines in the vertical menu in the webpage, change to a different letter's size.

# Suggestion:

Create a margin or padding in the lines.

# 6.- Bug description:

The "submit" button is bigger than the textfield next to it.

#### Severity

Tiny

# **Steps to Reproduce**

Scroll down to the end of the page, see to the right the text field and the "submit" button.

# Suggestion:

Change button's size.

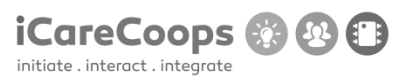

#### 7.- Bug description:

When the webpage is yellow the letter's color in the main image are not visible.

#### Severity

Minor

#### **Steps to Reproduce**

Change the webpage's color to yellow, try to read the text in the main image in the home page.

#### Suggestion:

Change color to white.

# 8.- Bug description:

When the webpage is yellow, some buttons are yellow as well, so the buttons are not visible.

#### Severity

Minor

# **Steps to Reproduce**

Change the webpage's color to yellow, click on "Find Cooperative" in the left menu, see each cooperative and under each one there's the yellow "login" button on the yellow background.

#### Suggestion:

Change button color to white.

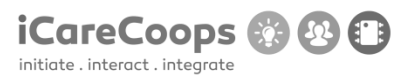

# 9.- Bug description:

When the webpage is yellow, all the backgrounds in the webpage are yellow.

#### Severity

Minor

#### Steps to Reproduce

Change the webpage's color to yellow, see the background of the menus and the content.

# Suggestion:

Change the menus' colors different from the main content background.

# 10.- Bug description:

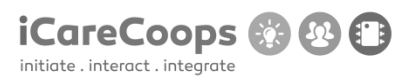

In the products section, the product's title and description are to close to the object's image and sometimes it overlaps it.

# Severity

Minor

# **Steps to Reproduce**

Click on "Products" in the left menu, see each products, it's image, title and type.

# Suggestion:

Set a margin or padding for the product image or it's title and type.

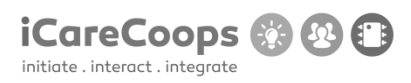

Description

# Bug title

# '()' behind thread titles

# Submitter

Matthijs Hartskeerl

# Date

16/11/2016

| Operating                      | system                          | and               | Browse |
|--------------------------------|---------------------------------|-------------------|--------|
| Windows 10 Pro 14393.447 (on a | "Surface 4 Pro") on Microsoft I | Edge 38.14393.0.0 |        |

# Bug

On the forum there is a '()' behind every title

# Severity

Minor

# Steps to reproduce

1. Navigate to the Forum page

| • reddit: the front page of the $\mid$ E<br>$\leftarrow$ $\rightarrow$ $\circlearrowright$ $\mid$ $\land$ so | Bug Report Template.docx GraeCoops   Forum Idemo icarecoops.eu/forum                                                   | × +                                                           |                           | - ♂ ×<br>□☆  = ⊻ ᠿ …                               |
|----------------------------------------------------------------------------------------------------|----------------------------------------------------------------------------------------------------|---------------------------------------------------------------|---------------------------|----------------------------------------------------|
|                                                                                                    | Ask for assistance and support Category                                                                                | Threads                                                       | Posts                     | Newest thread Last post                            |
|                                                                                                    | Off topic<br>Discuss any topic you like                                                                                | <b>1</b>                                                      | 1                         | How are ya guys? () How are ya guys? ()            |
|                                                                                                    | Category                                                                                                    | Threads                                                       | Posts                     | Newest thread Last post                            |
|                                                                                                    | Start an iCareCoop!<br>Post your ideas for new care coops and fi<br>partners                                           | 1<br>ind                                                      | 0                         | BOss cancer level BOss cancer level infestifies () |
|                                                                                                    | About<br>iCareCoops provides a sustainable, ICT-c<br>society's increasing need for care. The pi                        | driven solution to our ageing<br>roject aims to develop a new | Follow                    | Us On                                              |
|                                                                                                    | way of promoting and supporting elder<br>to organise elderly care in an efficient w<br>AALEL (AAL Experience Language) | y care cooperatives as a model<br>ay.                         | Suscrik<br>office@icareco | De Email<br><sup>орб.ем</sup> вивміт               |
|                                                                                                    | Contacts<br>E-Mail Adress: office@icarecoops.c                                                                         | eu                                                            |                           | ()                                                 |

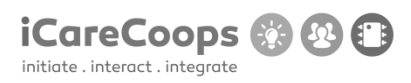

Not everything gets translated to German

Submitter

Matthijs Hartskeerl

Date

16/11/2016

| Operating                     | system                     | and | Browser |
|-------------------------------|----------------------------|-----|---------|
| Windows 10 Pro 14393.447 on M | icrosoft Edge 38.14393.0.0 |     |         |

Bug Description
There is a certain batch of text which is not translated to German on the homepage.

#### Severity

2.

Minor

# Steps to reproduce

1. Set language to German

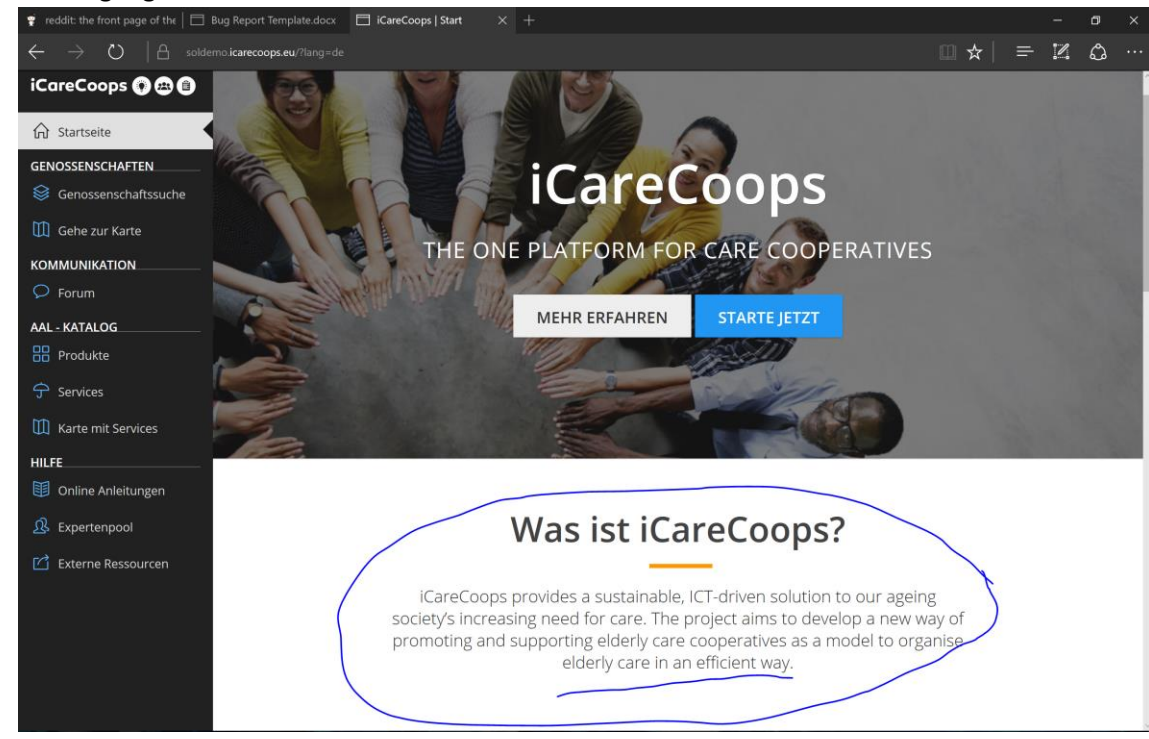

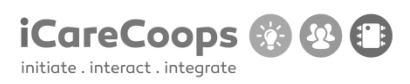

#### Certain elements are in German even on English language settings

#### Submitter

Matthijs Hartskeerl

#### Date

16/11/2016

| Operating                      | system                     | and | Browser     |
|--------------------------------|----------------------------|-----|-------------|
| Windows 10 Pro 14393.447 on Mi | icrosoft Edge 38.14393.0.0 |     |             |
| Bug                            |                            |     | Description |

Certain elements on the Find Cooperative page are in German.

#### Severity

Minor

#### Steps to reproduce

1. Navigate to the Find Cooperative page

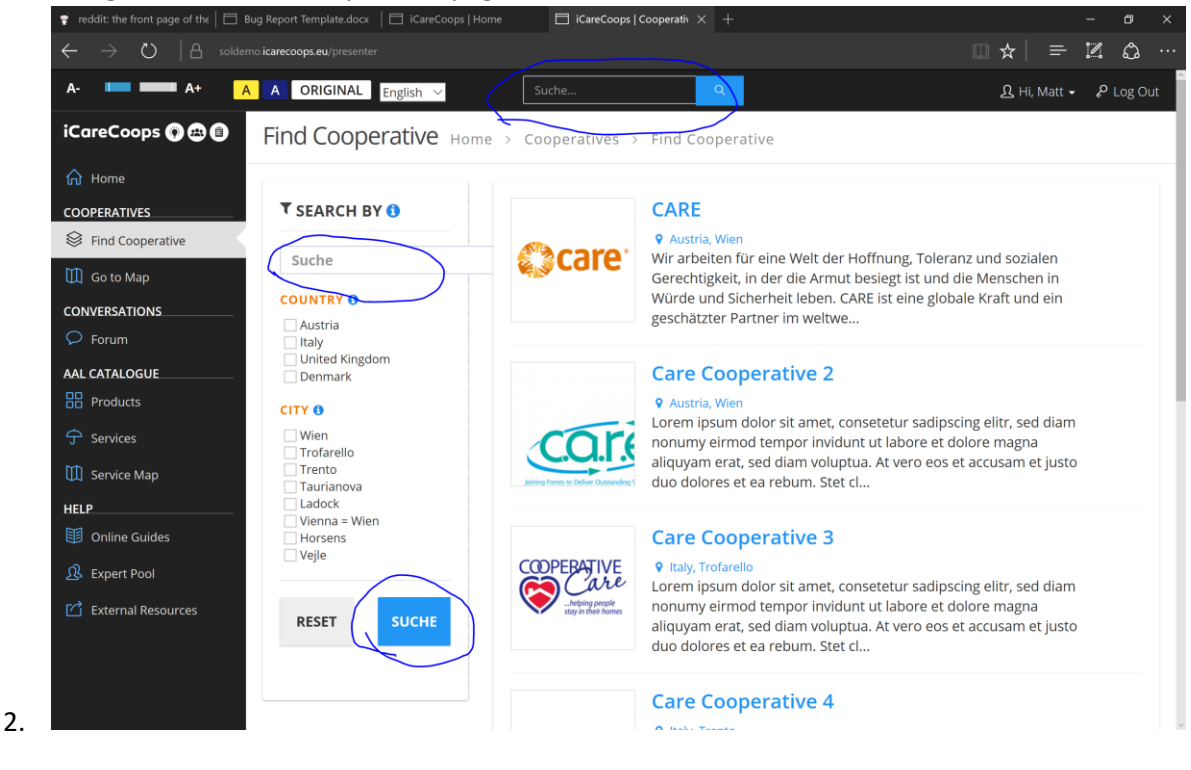

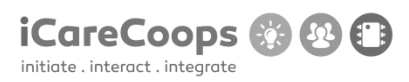

#### Unresponsiveness in the webpage

#### Submitter

Matthijs Hartskeerl

#### Date

16/11/2016

| Operating                      | system                        | and                 | Browser |
|--------------------------------|-------------------------------|---------------------|---------|
| Windows 10 Pro 14393.447 (on a | "Surface 4 Pro") on Microsoft | t Edge 38.14393.0.0 |         |

Bug Description
When textsize is set to maximum the page will look terrible.

# Severity

Minor

3.

#### Steps to reproduce

- 1. Navigate to the Products page
- 2. Set the textsize to maximum

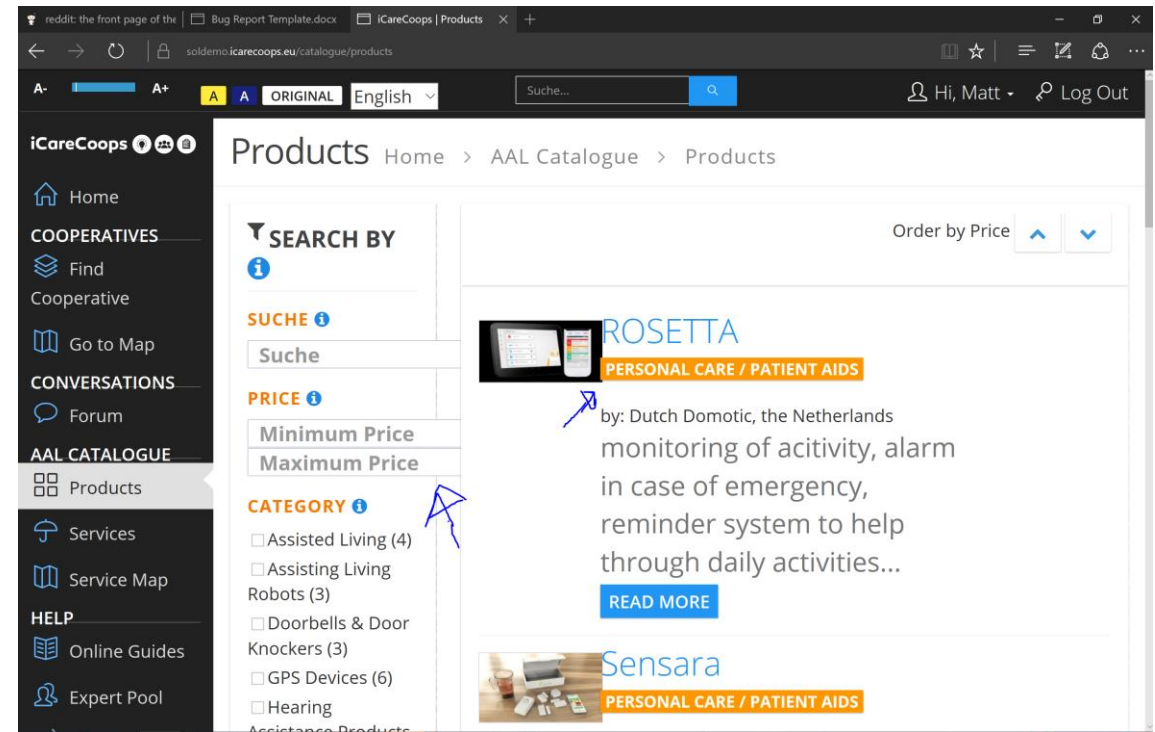

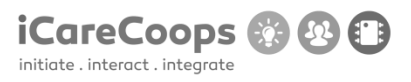

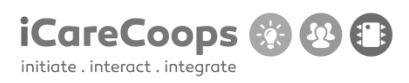

Description

#### **Bug title**

#### Unresponsive buttons

# Submitter

Matthijs Hartskeerl

#### Date

16/11/2016

| Operating                      | system                        | and               | Browse |
|--------------------------------|-------------------------------|-------------------|--------|
| Windows 10 Pro 14393.447 (on a | "Surface 4 Pro") on Microsoft | Edge 38.14393.0.0 |        |

#### Bug

The three buttons that a service has look off.

#### Severity

2.

Minor

#### Steps to reproduce

1. Navigate to the Services page

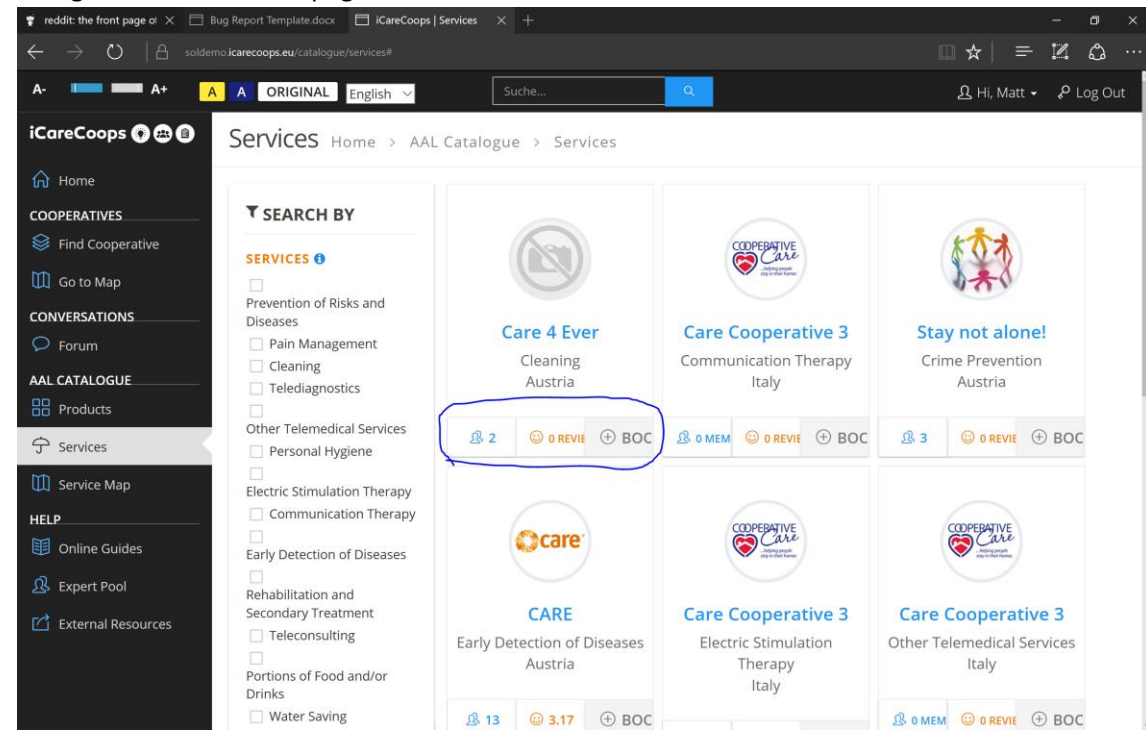

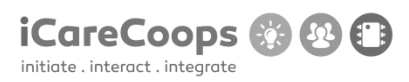

Page not working well on vertical view

| Submitter<br>Matthijs Hartskeerl                   |                                                  |                                  |
|----------------------------------------------------|--------------------------------------------------|----------------------------------|
| Date<br>16/11/2016                                 |                                                  |                                  |
| <b>Operating</b><br>Windows 10 Pro 14393.447 (on a | <b>system</b><br>a "Surface 4 Pro") on Microsoft | and Browser<br>Edge 38.14393.0.0 |
| <b>Bug</b> when tablet is rotated to vertical      | view the webpage glitches out                    |                                  |
| <b>Severity</b><br>Minor                           |                                                  |                                  |
| Steps to reproduce                                 |                                                  |                                  |

- 1. Open the website on a tablet
- 2. Rotate tablet to vertical pose (continue on next page)

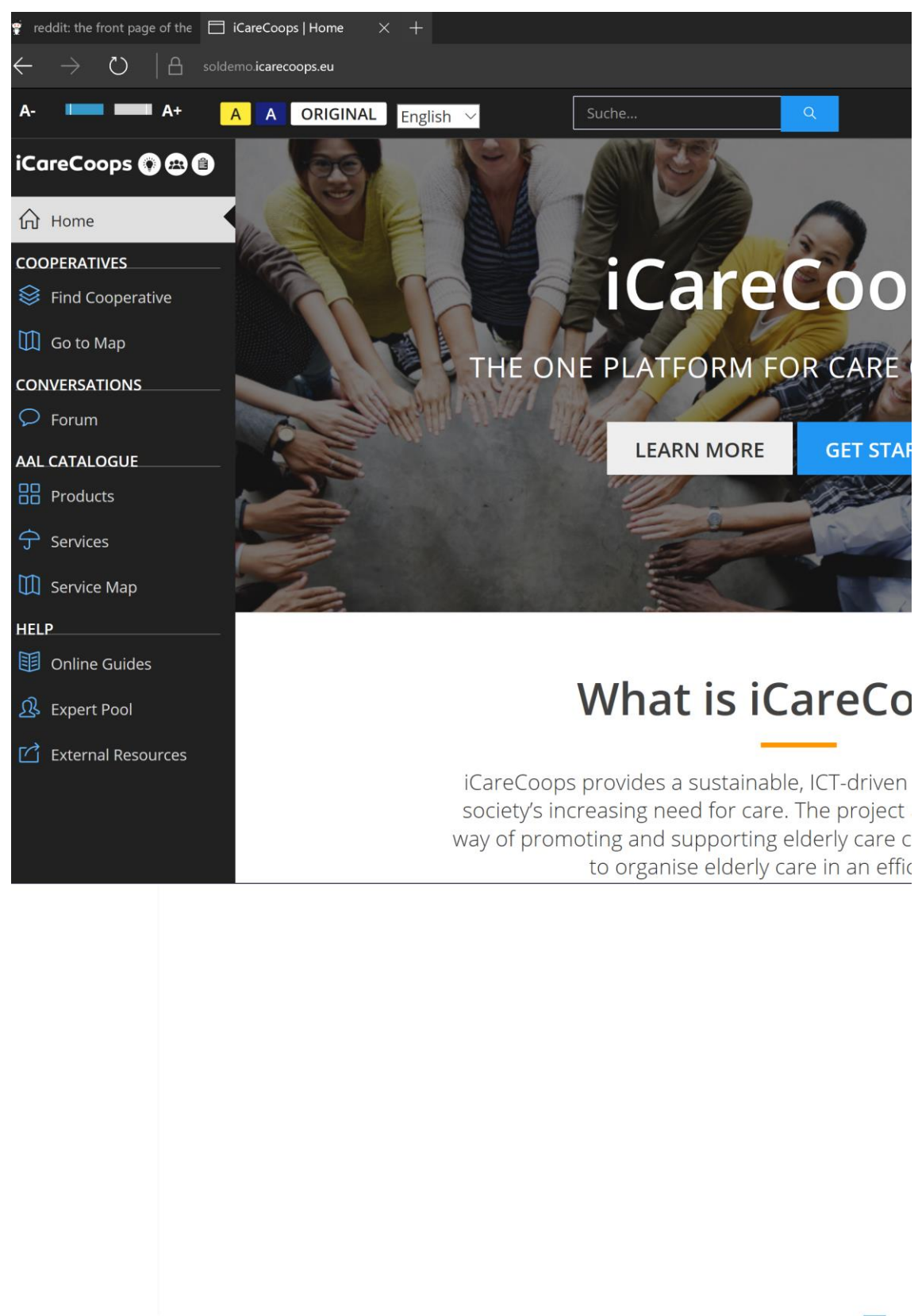

3. 6 items 1 item selected 0 bytes

iCareCoops 🛞 🐼 🗊

Sidenote : It also doesn't allow me to scroll further to the right!

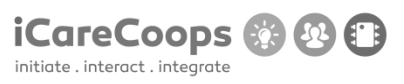

#### iCareCoops UI testing

ID

MB254111

Submitter

Mogens Bjerregaard

Date

16/11/2016

# **Operating System and Browser**

# Windows 10 Pro (10.0.14393 Build 14393) testing with:

- Microsoft Edge 38.14393.0.0
- Internet Explorer 11 (11.447.149393.0)
- Google Chrome Version 54.0.2840.99 m (64-bit)
- Firefox 49.0.2
- Tor Version 6.0.6 (2016-11-15)

# Kali GNU/Linux Rolling 64-bit Version 3.21.90 testing with:

• Firefox ESR 45.3.0

# **Bug Description**

Error when login in with user ID: synyo

© 2017 iCareCoops | AAL Programme

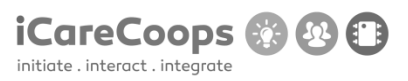

#### Severity

Critical

# **Steps to Reproduce**

- **10.** Identify which OS/browser type and version generates this error.
- 11. Error found with Win10/Edge, Win10/IE11, Win10/Chrome, Win10/Firefox
- **12.** Error is NOT generated using Kali/Firefox, Win10/Tor

# **Actual Behavior**

FatalErrorException in Carbon.php line 962:Carbon\Carbon::setLocale(): Failed opening required '/var/www/clients/client1/web8/web/vendor/nesbot/carbon/src/Carbon/Lang/.php' (include\_path='.:/usr/share/pear:/usr/share/php')

# **Expected Behavior**

Should be able to login to the system as user synyo.

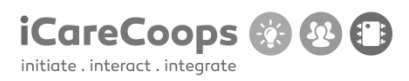

iCareCoops UI testing

ID

MB254111

#### Submitter

Mogens Bjerregaard

# Date

16/11/2016

# **Operating System and Browser**

Mac OS X 10.11.6 El Capitan testing with:

```
Safari 10.0.1 (11602.2.14.0.7)
```

# **Bug Description**

Search field on front page does not adapt to English – has text value "Suche"

#### Severity

Tiny

#### **Steps to Reproduce**

1. Change text value to "Search" for English text layer

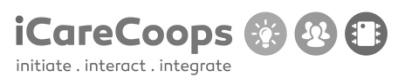

# **Actual Behavior**

Text value in search field does not adapt to English text layer

# **Expected Behavior**

Should change to "Search"

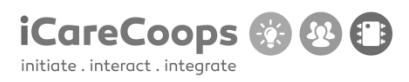

iCareCoops UI testing

ID

MB254111

#### Submitter

Mogens Bjerregaard

#### Date

16/11/2016

# **Operating System and Browser**

Mac OS X 10.11.6 El Capitan testing with:

Safari 10.0.1 (11602.2.14.0.7)

# **Bug Description**

Birthday field in registration process shows text value with date format: dd/mm/yyyy and does not check if date is in the future.

#### Severity

Minor

# **Steps to Reproduce**

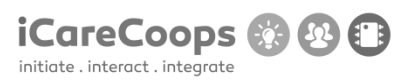

- 1. Either change text value in birthday field to mm/dd/yyyy.
- 2. Or change the date format accepted to dd/mm/yyyy format.
- 3. Implement better validating of entered date (future date should not be allowed).

#### **Actual Behavior**

Prompts the user to enter a date format mm/dd/yyyy.

#### **Expected Behavior**

User should be able to enter date format dd/mm/yyyy as the birthday field text value suggests.

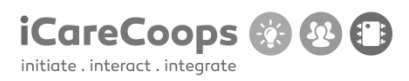

iCareCoops UI testing

ID

MB254111

#### Submitter

Mogens Bjerregaard

# Date

16/11/2016

# **Operating System and Browser**

Mac OS X 10.11.6 El Capitan testing with:

```
Safari 10.0.1 (11602.2.14.0.7)
```

# **Bug Description**

City selector in registration process has "Select country" as default selected value.

#### Severity

Tiny

# **Steps to Reproduce**

1. Change the default selected value to "Select city".

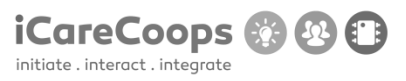

# **Actual Behavior**

Default selected value is "Select country".

# **Expected Behavior**

Should be "Select city".

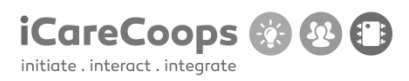

iCareCoops UI testing

ID

MB254111

#### Submitter

Mogens Bjerregaard

# Date

16/11/2016

# **Operating System and Browser**

Mac OS X 10.11.6 El Capitan testing with:

```
Safari 10.0.1 (11602.2.14.0.7)
```

# **Bug Description**

Page crashes when registration process ends.

#### Severity

Critical

#### **Steps to Reproduce**

1. Investigate why this error occurs.

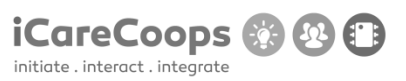

# **Actual Behavior**

Displays error message: ChainNoResultException in ChainProvider.php line 63: No provider could provide the address

# **Expected Behavior**

Should log the user in after registering for an account.

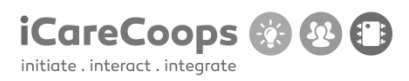

Bug Title - one liner

ID

Nicolai Onov 253739

#### Submitter

Nicolai Onov

Date

16/11/2016

#### **Operating System and Browser**

Windows 8.1 operating system.

Google Chrome Version 54.0.2840.99 m.

#### **Bug Description**

If you change the websites theme to yellow, by clicking on the yellow "A" button in the top menu, the main page's logo (which is: "iCareCoops The one platform for care cooperatives") is hard to distinguish due to bad color compatibility.

#### Severity

Trivial

# **Steps to Reproduce**

1. Change the websites theme to yellow, by clicking on the yellow "A" button in the top

#### © 2017 iCareCoops | AAL Programme

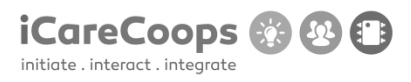

menu.

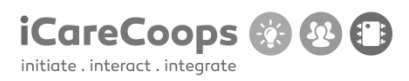

Bug Title - one liner

ID

Nicolai Onov 253739

#### Submitter

Nicolai Onov

Date

16/11/2016

# **Operating System and Browser**

Windows 8.1 operating system.

Google Chrome Version 54.0.2840.99 m.

# **Bug Description**

The search bar in the top menu appears in wrong position if you change the width of the window to 991 pixels or less.

#### Severity

Trivial

# **Steps to Reproduce**

Change the window's width to 992 pixels or less.

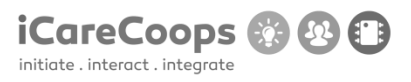

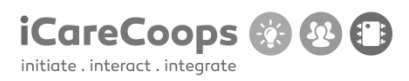

Bug Title - one liner

ID

Nicolai Onov 253739

#### Submitter

Nicolai Onov

#### Date

16/11/2016

# **Operating System and Browser**

Windows 8.1 operating system.

Google Chrome Version 54.0.2840.99 m.

# **Bug Description**

Search bar is always in German ("Suche..."), even if you change to English.

# Severity

Trivial

# Steps to Reproduce

1. Change the language of the website to English.

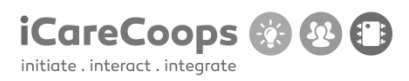

Bug Title - one liner

ID

Nicolai Onov 253739

#### Submitter

Nicolai Onov

Date

16/11/2016

#### **Operating System and Browser**

Windows 8.1 operating system.

Google Chrome Version 54.0.2840.99 m.

# **Bug Description**

If you change the websites theme to yellow, by clicking on the yellow "A" button in the top menu, the main page's logo (which is: "iCareCoops The one platform for care cooperatives") is hard to distinguish due to bad color compatibility.

#### Severity

Trivial

# **Steps to Reproduce**

1. Change the websites theme to yellow, by clicking on the yellow "A" button in the top

#### © 2017 iCareCoops | AAL Programme

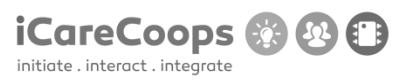

menu.

# **Actual Behavior:**

"Search..." instead of "Suche..." when in English.

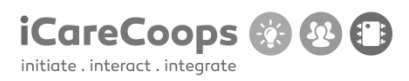

Bug Title - one liner

ID

Nicolai Onov 253739

#### Submitter

Nicolai Onov

Date

16/11/2016

# **Operating System and Browser**

Windows 8.1 operating system.

Google Chrome Version 54.0.2840.99 m.

# **Bug Description**

During the process of registration, you can, while entering your year of birth, insert up to 6 digits (for example 06/06/198823)

# Severity

Trivial

# **Steps to Reproduce**

- 1. Go to registration menu
- 2. Input your day of birth month and 6 other digits.

# **Actual Behavior:**

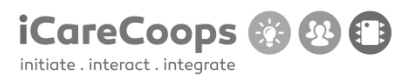

only 4 digits to enter expected, not 6.

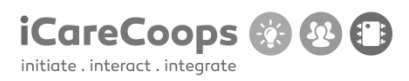

Bug Title - one liner

ID

Nicolai Onov 253739

#### Submitter

Nicolai Onov

Date

16/11/2016

#### **Operating System and Browser**

Windows 8.1 operating system.

Google Chrome Version 54.0.2840.99 m.

# **Bug Description**

During the process of registration, while input "Cooperative information" there is a "-Select Country-" caption next to "City" input field.

# Severity

Trivial

# **Steps to Reproduce**

- 1. Go to registration menu and reach the stage of entering "Cooperative information"
- 2. Look an the "City" input field.

# **Actual Behavior:**

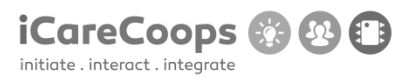

Expected caption: "-Select City".
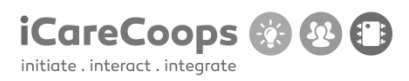

Bug Title - one liner

ID

Nicolai Onov 253739

#### Submitter

Nicolai Onov

Date

16/11/2016

#### **Operating System and Browser**

Windows 8.1 operating system.

Google Chrome Version 54.0.2840.99 m.

#### **Bug Description**

During the process of registration, while input "Cooperative information", you cannot select any city, because the appearing list is empty (strange, but works only if Denmark is selected as a "Country").

#### Severity

Trivial

### **Steps to Reproduce**

- 1. Go to registration menu and reach the stage of entering "Cooperative information"
- 2. Try to select an City

#### **Actual Behavior:**

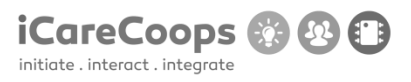

Expected some cities in the appearing list.

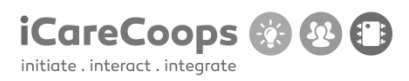

Bug Title - one liner

ID

Nicolai Onov 253739

#### Submitter

Nicolai Onov

Date

16/11/2016

### **Operating System and Browser**

Windows 8.1 operating system.

Google Chrome Version 54.0.2840.99 m.

#### **Bug Description**

The "return to the previous page button" ("<<") in section "Services" and "Products" has a different appearance, compared to "go to next page" button (">>").

SEE "Screenshot for Bug Report 8.jpg".

#### Severity

Trivial

### **Steps to Reproduce**

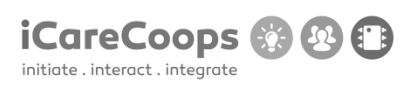

1. Got to "Services" or "Products" session

| 🖆 External Resources | Water Saving Window Control Crime Prevention                                                                 | Early De                                                   | CARE<br>etection of Diseases<br>Austria     | Care<br>Electric | Cooperative 3<br>Stimulation Therapy<br>Italy | Care Coo<br>Other Teleme<br>It | perative 3<br>dical Services<br>aly |
|----------------------|----------------------------------------------------------------------------------------------------|------------------------------------------------------------|---------------------------------------------|------------------|-----------------------------------------------|--------------------------------|-------------------------------------|
|                      | RESET                                                                                                    | HE & 14                                                    | © 3.17                                      | <u> В</u> о меме | BERS © 0 REVIEWS                              | A O MEMBERS                    |                                     |
|                      |                                                                                                    | <b>Care</b><br>Pai                                         | Cooperative 3<br>n Management<br>Italy      | Pai              | Care 4 Ever<br>n Management<br>Austria        | Care Coo<br>Personal<br>It     | perative 3<br>Hygiene<br>aly        |
|                      |                                                                                                    |                                                            | SERS O REVIEW                               | /s <u>\$</u> 2   |                                               | A O MEMBERS                    |                                     |
|                      |                                                                                                    |                                                            |                                             | $\rightarrow$    | × 1 2 »                                       |                                |                                     |
|                      | About<br>iCareCoops provides a sustaina<br>increasing need for care. The p<br>and supporting eldedki care co | ble, ICT-driven solution to<br>roject aims to develop a ne | our ageing society's<br>ew way of promoting | Foll<br>Foll     | ow Us On                                      |                                |                                     |

### **Bug Report**

Bug Title - one liner

ID

Nicolai Onov 253739

#### Submitter

Nicolai Onov

### Date

16/11/2016

### **Operating System and Browser**

Windows 8.1 operating system.

Google Chrome Version 54.0.2840.99 m.

### **Bug Description**

| The                             | calendar                                                                  | button                     | is                      | not                          | working                               | at               | all.                                     |
|---------------------------------|---------------------------------------------------------------------------|----------------------------|-------------------------|------------------------------|---------------------------------------|------------------|------------------------------------------|
| G iCareCoops   Messages ×     C | iCareCoops   Register a < × 🕺 🍘 iCareCoops  <br>no icarecoops eu/messages | Register a c 🛪             |                         |                              |                                       | *                | Николай — 🗗 🗙                            |
| 📅 Apps 🌀 Google 🍨 Переводчик (  | Soogle 👘 🚽 Torrents. Md + Bit Torr 💿 You Tub                              | е 🁎 Конвертер валют он 🛛 👔 | BitTorrent tpekep Ru 🧉  | Inbox - kensaii999@ 🚺 ICT    | Engineering 🛛 😭 Facebook 🔚 🚬 ens, D   | lentry Allowed   | Other bookmarks                          |
| A- — A+ 🧧                       | A ORIGINAL English •                                                      | Suche                      | c                       |                              | 🗹 🛗 🏟 Manage                          | er 🤱 Hi, Nicolai | - 🖉 Log Out                              |
| iCareCoops 🕐 🕾 🗐                | Messages Home                                                             | Conversations              | > Messages              |                              |                                       |                  |                                          |
| 🟠 Home                          |                                                                           |                            |                         |                              |                                       |                  |                                          |
| MANAGEMENT                      | C NEW MESSAGE                                                             |                            |                         |                              |                                       | Search Messages  | ٩                                        |
| A My Cooperative                | Chattan Even                                                              |                            |                         |                              |                                       |                  | Data                                     |
| ☷ Task Management               |                                                                           | Welsome Coopera            | tivel Verbermeleters    | la companya de la calega     |                                       | 12               | bours ago                                |
| COOPERATIVES                    |                                                                           | Team                       | uve: - You ve registere | i a new cooperative. Go anea | d and manage your cooperative! icared | .oops 12         | nours ago                                |
| Find Cooperative                |                                                                           |                            |                         |                              |                                       |                  |                                          |
| 🕅 Go to Map                     |                                                                           |                            |                         |                              |                                       |                  |                                          |
|                                 |                                                                           |                            |                         |                              |                                       |                  |                                          |
| Q Forum                         |                                                                           |                            |                         |                              |                                       |                  | - 11 B                                   |
| V Polls                         |                                                                           |                            |                         |                              |                                       |                  |                                          |
| Messages                        |                                                                           |                            |                         |                              |                                       |                  |                                          |
|                                 |                                                                           |                            |                         |                              |                                       |                  |                                          |
|                                 |                                                                           |                            |                         | - 11                         |                                       |                  |                                          |
|                                 | S 🔯 🕄 🗐                                                                   | 9 🛯 🐠                      | STATISTICS IN AND       | Follow                       | lls ()n                               | - Pt             | 9:12 AM<br>and ENG 9:12 AM<br>11/17/2016 |

SEE "Screenshot for Bug Report 8.jpg".

### Severity

Trivial

### Steps to Reproduce

1.Log in

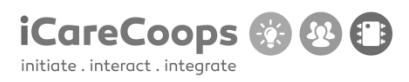

Bug Title - one liner

ID

Nicolai Onov 253739

#### Submitter

Nicolai Onov

#### Date

16/11/2016

### **Operating System and Browser**

Windows 8.1 operating system.

Google Chrome Version 54.0.2840.99 m.

### **Bug Description**

The"cancel" button is not working at all.

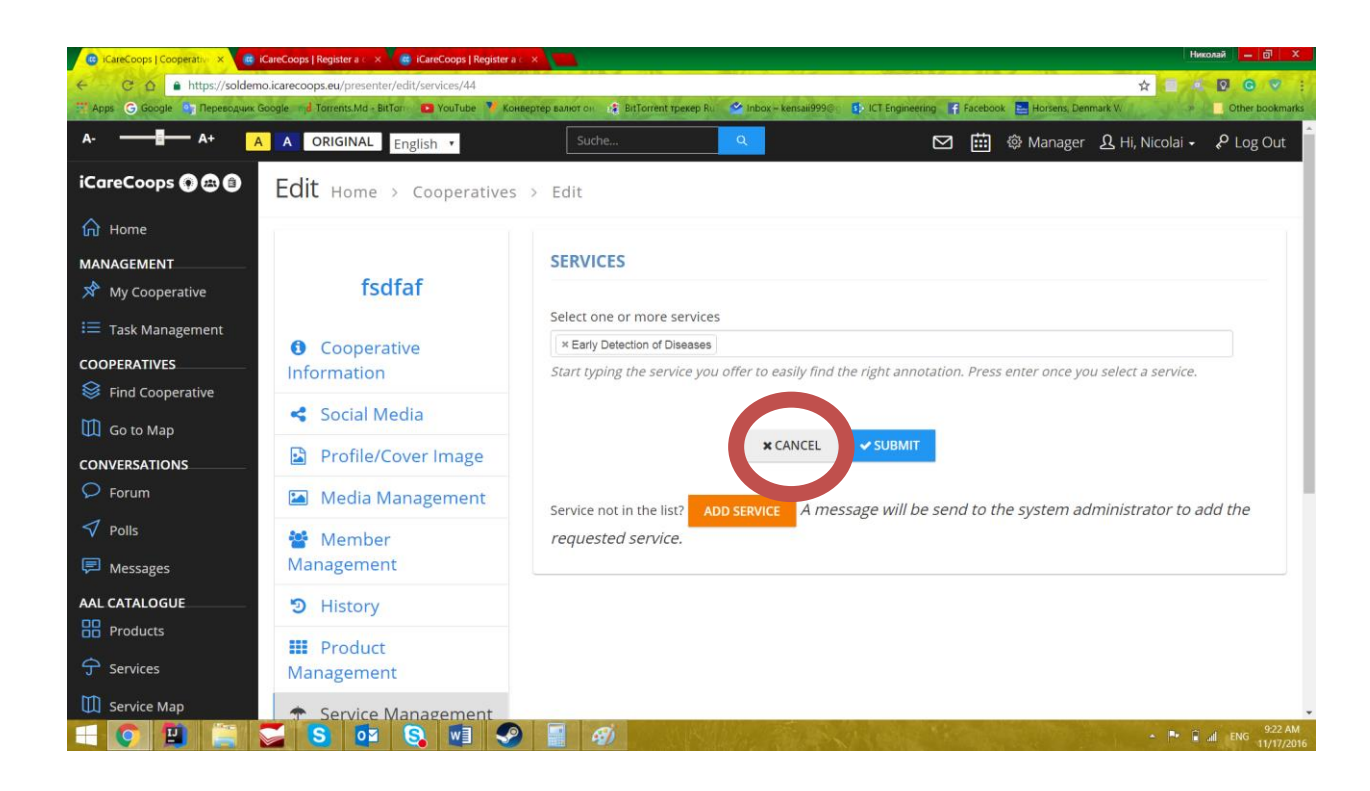

iCareCoops

#### Severity

Trivial

#### **Steps to Reproduce**

1.Log in

2. Go to "Service Management" section in your account "Manager" section.

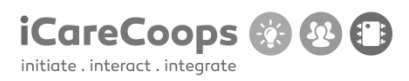

Bug Title - one liner

ID

RCS253

#### Submitter

**Raul Ciprian Stoica** 

#### Date

16/11/2016

### **Operating System and Browser**

Windows 10 / Chrome 54.0.2840.87

### **Bug Description**

When creating an account, the e-mail address is misspelled as "E-Mail Adress".

#### Severity

Trivial

#### **Steps to Reproduce**

- **1.** Go to the account creation page.
- 2. Check the E-Mail Address.

#### **Actual Behavior**

Misspelled word.

© 2017 iCareCoops | AAL Programme

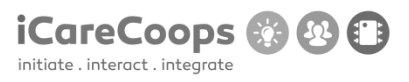

## **Expected Behavior**

Good grammar.

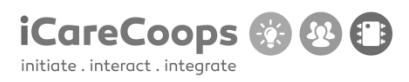

Bug Title - one liner

ID

RCS253

#### Submitter

**Raul Ciprian Stoica** 

#### Date

16/11/2016

### **Operating System and Browser**

Windows 10 / Chrome 54.0.2840.87

### **Bug Description**

There is no birthday check, so the user can input any birthday even if it's not real.

#### Severity

Minor

### **Steps to Reproduce**

- **1.** Go to the account creation page.
- 2. Input any birthday (even Jesus' birthday) and the system won't find any problem!

### **Actual Behavior**

© 2017 iCareCoops | AAL Programme

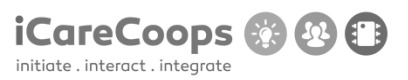

Any birthday date can be written.

### **Expected Behavior**

If the birthday date is wrong the system should warn the user and not let the account creation proceed.

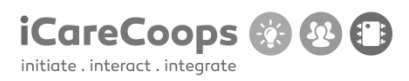

Bug Title - one liner

ID

RCS253

#### Submitter

**Raul Ciprian Stoica** 

#### Date

16/11/2016

### **Operating System and Browser**

Windows 10 / Chrome 54.0.2840.87

### **Bug Description**

There is no image for the current users' location on the map.

#### Severity

Minor

### **Steps to Reproduce**

- **1.** Go to the map: https://soldemo.icarecoops.eu/map-cooperatives
- **2.** Check your current location, which doesn't have a picture.

### **Actual Behavior**

© 2017 iCareCoops | AAL Programme

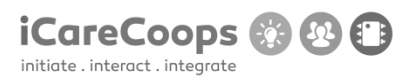

The current position is not properly shown with an image.

### **Expected Behavior**

The location of the user should be displayed with the proper image.

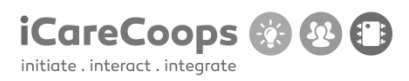

Bug Title - one liner

ID

RSC253

#### Submitter

**Raul Ciprian Stoica** 

#### Date

16/11/2016

### **Operating System and Browser**

Windows 10 / Chrome 54.0.2840.87

### **Bug Description**

Even though the language is selected on English, the search word in the search bar at the top is in German ("Suche").

### Severity

Trivial

### **Steps to Reproduce**

- 1. Go on any page on the site which has a search bar at the top.
- **2.** Before writing something in it, the word is "Suche" instead of "Search".

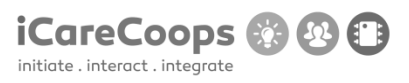

### **Actual Behavior**

The word is in a different language which may cause problems.

### **Expected Behavior**

The word should be "Search".

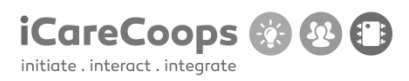

Bug Title - one liner

ID

RCS253

#### Submitter

**Raul Ciprian Stoica** 

#### Date

16/11/2016

#### **Operating System and Browser**

Windows 10 / Chrome 54.0.2840.87

### **Bug Description**

The color of the text in the search bar, when navigating on the blue background and white text style, is light grey making it very difficult to read what you wrote.

### Severity

Minor

### **Steps to Reproduce**

- **1.** Go to any page with a search bar on the site.
- **2.** Select the blue background and white text style.
- **3.** Write anything in the search bar.
- **4.** Try to read it.

#### © 2017 iCareCoops | AAL Programme

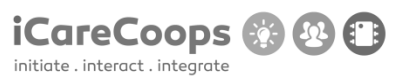

### **Actual Behavior**

The text's color is making it too difficult to read.

### **Expected Behavior**

The color of the text should be darker.

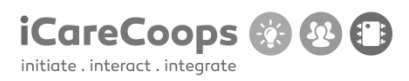

Bug Title - one liner

ID

RCS253

#### Submitter

**Raul Ciprian Stoica** 

#### Date

16/11/2016

## **Operating System and Browser**

Windows 10 / Chrome 54.0.2840.87

### **Bug Description**

The search button is in German instead of English, which is the language selected.

#### Severity

Minor.

### **Steps to Reproduce**

- **1.** Go to the website.
- **2.** Change the language to English.
- **3.** Go to "Find cooperative" or "Services".
- **4.** Note that the Search button is in German ("Suche").

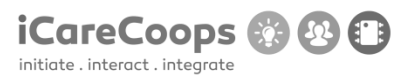

### **Actual Behavior**

German word.

### **Expected Behavior**

English word.

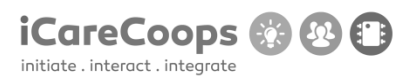

Not Opening

ID

SK0103

#### Submitter

Sinan Karadzha

#### Date

16/11/2016

### **Operating System and Browser**

Windows 10 Pro, Google Chrome 54.0.2840.99 m

### **Bug Description**

Can't enter the web site from the given browser.

#### Severity

Major

### **Steps to Reproduce**

- **13.** Open Google Chrome
- **14.** Open a new tab
- 15. Enter soldemo.icarecoops.eu
- 16. A new small new windows pops up
- 17. Enter user: synyo

### **18.** Enter password: demoforsynyo16

#### **Actual Behavior**

 1. Error occurs FatalErrorException
 inCarbon.php line 962:

 Carbon\Carbon::setLocale():
 Failed
 opening
 required

 '/var/www/clients/client1/web8/web/vendor/nesbot/carbon/src/Carbon/Lang/.php'
 (include\_path='.:/usr/share/pear:/usr/share/php')

#### **Expected Behavior**

To be able to enter the web site

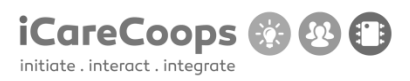

ID

SK253662

#### Submitter

Sinan Karadzha

#### Date

16/11/2016

### **Operating System and Browser**

Windows 10 Pro, Microsoft Edge 38.14393.0.0

### **Bug Description**

Problems when turn the screen colour to yellow or blue

#### Severity

Minor

### **Steps to Reproduce**

- **1.** Open Microsoft Edge
- 2. Enter soldemo.icarecoops.eu
- 3. A new small new windows pops up
- 4. Enter user: synyo
- **5.** Enter password: demoforsynyo16

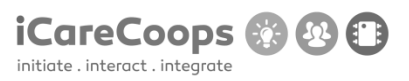

- 6. Click on the blue or yellow colour button Actual Behavior
  - 1. Borders appear over every element on the website
  - 2. Some of the images lose sharpness due to the wrong decision over the background colour

#### **Expected Behavior**

The only difference to be the background colour on the website

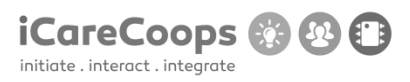

ID

SK253662

#### Submitter

Sinan Karadzha

#### Date

16/11/2016

### **Operating System and Browser**

Windows 10 Pro, Microsoft Edge 38.14393.0.0

### **Bug Description**

Can't use some buttons when in Responsive Mode

#### Severity

Major

### **Steps to Reproduce**

- **1.** Open Microsoft Edge
- 2. Enter soldemo.icarecoops.eu
- 3. A new small new windows pops up
- 4. Enter user: synyo
- **5.** Enter password: demoforsynyo16

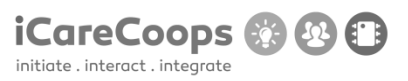

# 6. Restore the window down

### **Actual Behavior**

1. The left menu bar disappears as well as the pictures on the screen move to the left part of the window

### **Expected Behavior**

To see the menu like a new box in the left upper corner of the window

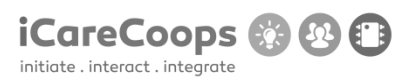

### Bug report

Random bugs found on your website

#### Submitter

Stoyan Germanov

### Date

16/11/2016

| Operating                     | System                       | and  | Browser |
|-------------------------------|------------------------------|------|---------|
| Windows 10 Home 64-bit 14393. | 447, Microsoft Edge 38.14393 | .0.0 |         |

| Bug      |            |          |      |        |           |       |        |            |           |              |        | Des                | cription |
|----------|------------|----------|------|--------|-----------|-------|--------|------------|-----------|--------------|--------|--------------------|----------|
| Problems | ā          | accessir | ng   | the    | e p       | age   | on     | l          | Chrome    | Version      | 54.0.2 | 840.7 <sup>-</sup> | 1 m      |
| Trouble  |            |          |      |        | with      |       |        |            | post      | ing          |        |                    | replies  |
| Not      | everything |          |      | is     |           | being |        | translated |           | in           |        | German             |          |
| Changing | the        | color    | of   | the    | pages     | to    | blue   | and        | yellow,   | respectively | hurts  | the                | design   |
| Lack     |            |          |      |        |           | C     | of     |            |           |              | re     | spons              | siveness |
| Language | doesr      | n't chan | ge b | ack to | o Englisł | n eve | rywhei | re (re     | mains Ger | man on some  | parts) |                    |          |

### Severity

Minor

### **Steps to Reproduce**

1. Loading pages mainly, adjusting text size, zooming in

| $\leftarrow$ $\rightarrow$ C $\triangleq$ https://soldemo.icarecoops | .eu                                                                                                    | ☆ 0 0 1 |
|----------------------------------------------------------------------|----------------------------------------------------------------------------------------------------|---------|
|                                                                      | Whoops, looks like something went wrong.                                                                                                    |         |
|                                                                      | <ul> <li>1/1 FatalErrorException in Carbon.php line 962:</li> <li>Carbon\Carbon::setLocale(): Failed opening required<br/>'/var/www/clients/client1/web8/web/vendor/nesbot/carbon/src/Carbon/Lang/.php'<br/>(include_path='.:/usr/share/paer:/usr/share/php')</li> </ul> |         |
|                                                                      | 1. in Carbon.php line 962                                                                                                    |         |
|                                                                      |                                                                                                    |         |
|                                                                      |                                                                                                    |         |
|                                                                      |                                                                                                    |         |
|                                                                      |                                                                                                    |         |
|                                                                      |                                                                                                    |         |
|                                                                      |                                                                                                    |         |
|                                                                      |                                                                                                    |         |

#### D5.1 DEMONSTRATOR AND TEST DESIGN

Suche

PRICE O

CATEGORY O

A-

Home

COOPERATIVES

CONVERSATIONS

AAL CATALOGUE

Online Guides

BB Products

HELP

iCareCoops 🕥 📾 🚇

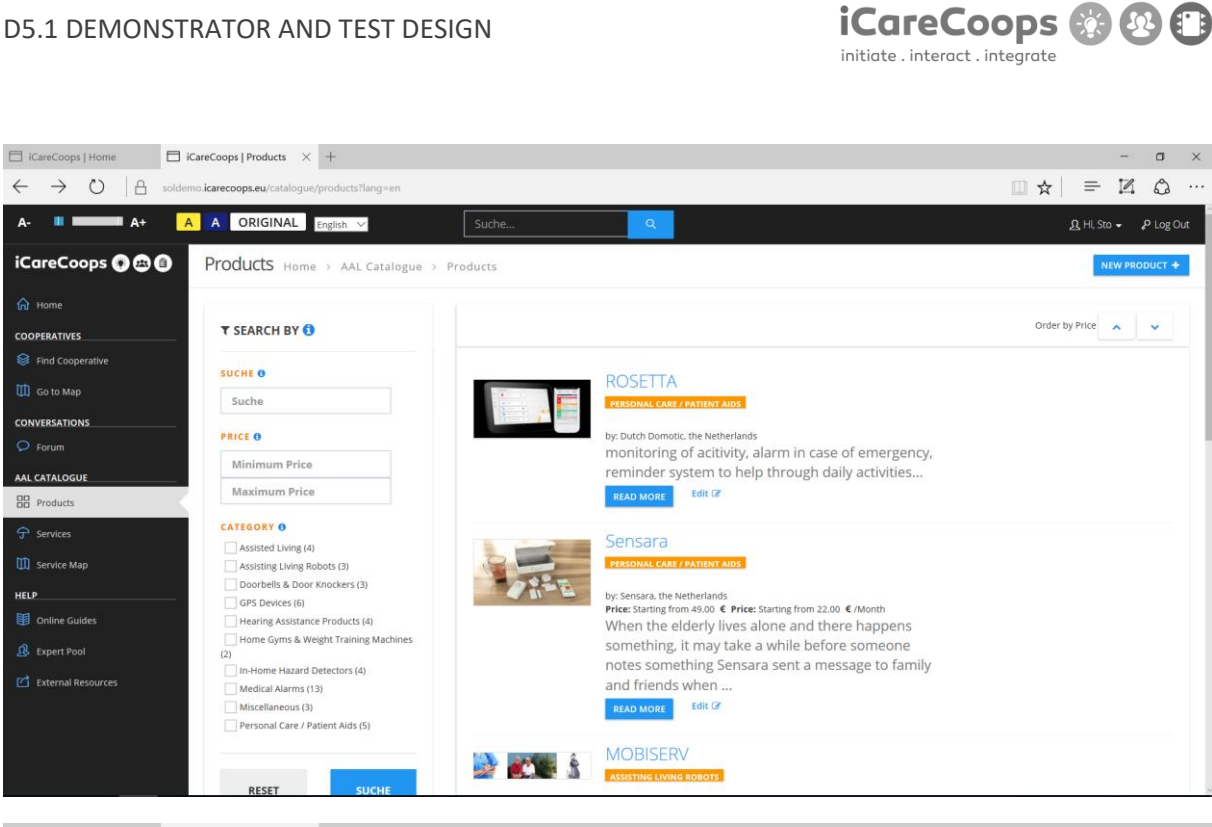

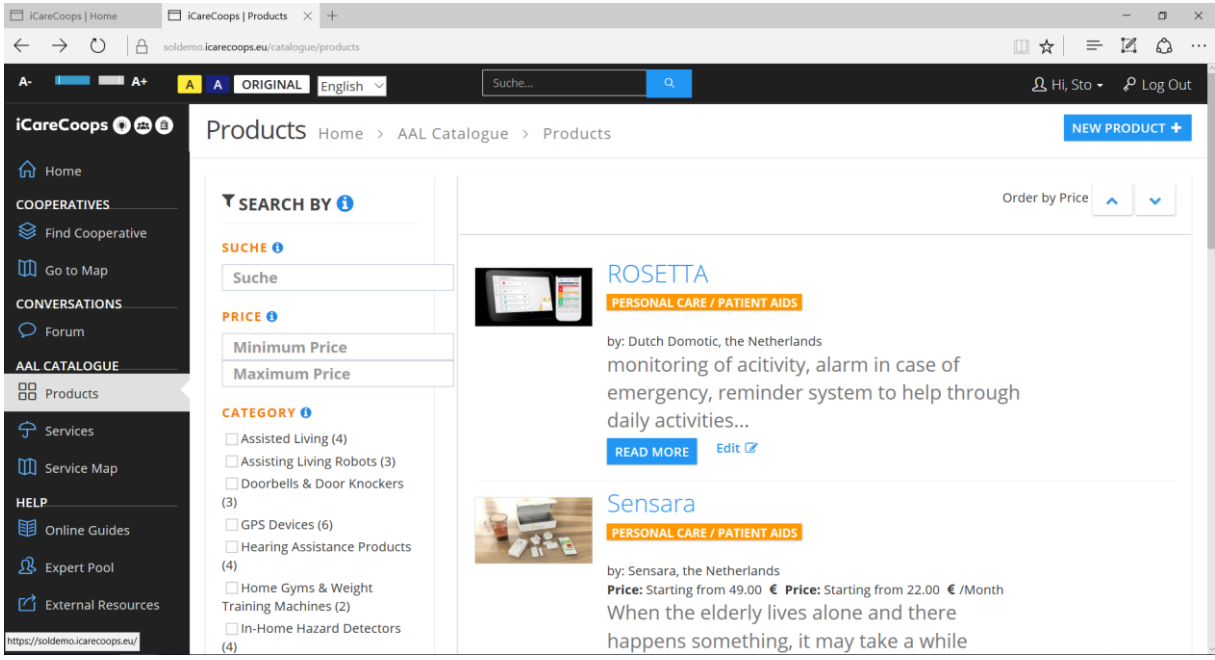

#### D5.1 DEMONSTRATOR AND TEST DESIGN

| O D solden                                                                                                    | no.icarecoops.eu/forum?css=yellow                                                                                                    |                                                               |                                                                                                    |                                                                                          | × □ -<br>··· & ¤ =   & □                                                                                                    |
|----------------------------------------------------------------------------------------------------|----------------------------------------------------------------------------------------------------|---------------------------------------------------------------|----------------------------------------------------------------------------------------------------|------------------------------------------------------------------------------------------|----------------------------------------------------------------------------------------------------|
| A- A+ A                                                                                                    | A ORIGINAL English V                                                                                                    | he                                                            | Q                                                                                                    |                                                                                          | ည့ Hi, Sto + ေနု Log Out                                                                                                    |
| iCareCoops 🖉 🖨 🔒                                                                                                    | Forum Home > Conversations                                                                                                    | > Forum                                                       |                                                                                                    |                                                                                          |                                                                                                    |
| Home                                                                                                    | Category                                                                                                    | Threads                                                       | Posts                                                                                                    | Newest thread                                                                            | Last post                                                                                                    |
| COOPERATIVES<br>Sind Cooperative                                                                                                    | General Discussions                                                                                                    | 5                                                             | 5                                                                                                    | Did vou already<br>bought Christmas<br>presents? ()                                      | Did you already<br>bought Christmas<br>presents? ()                                                                                                    |
| Go to Map                                                                                                    | Discuss anything related to iCareCoops that does<br>not fit in one of the other categories                                                                                                    |                                                               |                                                                                                    |                                                                                          |                                                                                                    |
| CONVERSATIONS                                                                                                    | Category                                                                                                    | Threads                                                       | Posts                                                                                                    | Newest thread                                                                            | Last post                                                                                                    |
|                                                                                                    | Cooperatives                                                                                                    | 0                                                             | 0                                                                                                    |                                                                                          |                                                                                                    |
| Products                                                                                                    | Anything related to the cooperative model                                                                                                    |                                                               |                                                                                                    |                                                                                          |                                                                                                    |
| 중 Services                                                                                                    | Pulyding code to decorption                                                                                                    |                                                               |                                                                                                    |                                                                                          |                                                                                                    |
| Service Map                                                                                                    | Category                                                                                                    | Threads                                                       | Posts                                                                                                    | Newest thread                                                                            | Last post                                                                                                    |
| HELP                                                                                                    | Care Products & Services                                                                                                    |                                                               |                                                                                                    |                                                                                          |                                                                                                    |
| Online Guides                                                                                                    | Anything related to care products and services                                                                                                    |                                                               |                                                                                                    |                                                                                          |                                                                                                    |
| R Expert Pool                                                                                                    | Category                                                                                                    | Threads                                                       | Posts                                                                                                    | Newest thread                                                                            | Last post                                                                                                    |
| iCareCoops   Home                                                                                                    | CareCoops   Forum × +                                                                                                    |                                                               |                                                                                                    |                                                                                          |                                                                                                    |
| ← → Ů A solder                                                                                                    | no Jearecoops.eu./forum?css=yellow&css=blue                                                                                                    | he                                                            | Q                                                                                                    |                                                                                          | - □ ×<br>□ ☆   = ℤ ② …<br>_Ω Hi, Sto • ₽ Log Out                                                                                                    |
| ← → ○ A solder A- A+ A iCareCoops ○ ⊕ ⑤.                                                                                                    | no karecoops.eu/forum?ca=yellowRcas=blue           A         ORIGINAL         English         Suc           Forum         Home         > Conversations                                                                                                    | he<br>> Forum                                                 | Q                                                                                                    |                                                                                          | - □ ×<br>□ ☆   ≕ ℤ ゐ …<br>요 Hi, Sto • ₽ Log Out                                                                                                    |
| ←         →         ○         A         actuate           A-         ■         A+         A           iCareCoops         ●         ●         ●           M         Home         ■         ■                                                                                                    | A ORIGINAL English ~ Suc<br>Forum Home > Conversations<br>Category                                                                                                    | he<br>> Forum<br>Threads                                      | Q<br>Posts                                                                                                    | Newest thread                                                                            | - □ ×<br>□ ☆   ≕ ℤ ② …<br>ይ Hi, Sto + ₽ Log Out<br>Last post                                                                                                    |
| <ul> <li>← → ○ A acidate</li> <li>A total</li> <li>iCareCoops • ↔ •</li> <li>iCareCoops • ↔ •</li> <li>iCooPERATIVES</li> <li>iFind Cooperative</li> </ul>                                                                                                    | no karecoops.eu/forum?ca=yellowRcas=blue<br>A ORIGINAL English → Suc<br>Forum Home → Conversations<br>Category<br>General Discussions                                                                                                    | he<br>> Forum<br>Threads<br>5                                 | ۹<br>Posts<br>5                                                                                                    | Newest thread<br>Did you already<br>bought Christmas<br>presents? ().                    | - a ×<br>∴ + i = Z ↔ ···<br>A Hi, Sto - P Log Out<br>Last post<br>Did you already<br>bought Christmas<br>presents? ()                                              |
| ←     →     ○     A     actuate       A-     ▲     ▲     ▲       iCareCoops     ●     ●     ●       ☆     Home     ▲       COOPERATIVES       ⊗     Find Cooperative       □     Go to Map                                                                                                    | In a carecoops.eu/forum itcas-yellowiticas-blue<br>Corriginal English Conversations<br>Forum Home > Conversations<br>Category<br>General Discussions<br>Discuss anything related to iCareCoops that does<br>not fit in one of the other categories                                                                                                    | he<br>≻ Forum<br>Threads<br>5                                 | Q<br>Posts<br>5                                                                                                    | Newest thread<br>Did you already<br>bought Christmas<br>presents? ().                    | - a ×<br>∴ ★   = ℤ ۵ …<br>A Hi, Sto - P Log Out<br>Last post<br>Did you already<br>bought Christmas<br>presents? ()                                                |
| <ul> <li>↔ → ○ A solder</li> <li>A total</li> <li>iCareCoops • ⊕ ⊕ ⊕</li> <li>iGareCooperative</li> <li>iGareCooperative</li> <li>iGareActiveS</li> <li>iGareActiveS</li> <li>i</li></ul> | In Larecoops eu/forum Tcs=yellowRcss=blue<br>A ORIGINAL English ✓ Suc<br>Forum Home → Conversations<br>Category<br>General Discussions<br>Discuss anything related to iCareCoops that does<br>not fit in one of the other categories<br>Category                                                                                                    | he Forum Threads 5 Threads                                    | ۹<br>Posts<br>5<br>Posts                                                                                                    | Newest thread<br>Did you already<br>bought Christmas<br>presents? ().<br>Newest thread   | - a ×<br>∴ ★ = Z & ···<br>A Hi, Sto - P Log Out<br>Last post<br>Did you already<br>bought Christmas<br>presents? ()<br>Last post                                   |
| Image: Cooperative     Image: Cooperative       Image: Cooperative     Image: Cooperative       Image: Cooperative     Image: Cooperative <td>a ORIGINAL English ✓ Suc<br/>FORUM Home &gt; Conversations<br/>Category<br/>General Discussions<br/>Discuss anything related to iCareCoops that does<br/>not fit in one of the other categories<br/>Category<br/>Cooperatives</td> <td>Forum Forum Threads 5 Threads 0</td> <td>Q<br/>Posts<br/>5<br/>Posts<br/>Posts</td> <td>Newest thread<br/>Did you already<br/>bought Christmas<br/>presents? ().<br/>Newest thread</td> <td>- a ×<br/>∴ + i, Sto - P Log Out<br/>Last post<br/>Did you already<br/>bought Christmas<br/>presents? ()<br/>Last post</td>                                                                                                    | a ORIGINAL English ✓ Suc<br>FORUM Home > Conversations<br>Category<br>General Discussions<br>Discuss anything related to iCareCoops that does<br>not fit in one of the other categories<br>Category<br>Cooperatives                                                                                                    | Forum Forum Threads 5 Threads 0                               | Q<br>Posts<br>5<br>Posts<br>Posts                                                                                                    | Newest thread<br>Did you already<br>bought Christmas<br>presents? ().<br>Newest thread   | - a ×<br>∴ + i, Sto - P Log Out<br>Last post<br>Did you already<br>bought Christmas<br>presents? ()<br>Last post                                                   |
| ····································                                                                                                    | In Larecoops auriforum Tose-yellowRose-blue  CorticiNAL English ✓ Successions  Category  General Discussions Discuss anything related to iCareCoops that does not fit in one of the other categories  Category  Cooperatives Anything related to the cooperative model                                                                                                    | he<br>→ Forum<br>Threads<br>5<br>Threads<br>0                 | ۹<br>Posts<br>Posts<br>0                                                                                                    | Newest thread<br>Did you already<br>bought Christmas<br>presents? ().<br>Newest thread   | - a ×<br>∴ ★ = Z &<br>A Hi, Sto - P Log Out<br>Last post<br>Did vou already<br>bought Christmas<br>presents? ()<br>Last post                                       |
| Image: Cooperative setup       Image: Cooperative setup       Image: Cooperat                                                                                                    | no karecoops eurforum Tcas-yellowRcas-blue<br>ORIGINAL English ✓ Suc<br>FOrUM Home > Conversations<br>Category<br>General Discussions<br>Discuss anything related to ICareCoops that does<br>not fit in one of the other categories<br>Category<br>Cooperatives<br>Anything related to the cooperative model                                                                                                    | Forum Forum Threads 5 Threads 0                               | Q<br>Posts<br>5<br>Posts<br>0                                                                                                    | Newest thread<br>Did you already<br>bought_Christmas<br>presents?().<br>Newest thread    | - α ×<br>A Hi, Sto - P Log Out<br>Last post<br>Did you already<br>bought Christmas<br>presents? ()<br>Last post                                                    |
| ····································                                                                                                    | no karecoops eu/forum Cose-yellowRoose-bake<br>A ORIGINAL English → Suc<br>FORUM Home → Conversations<br>Category<br>General Discussions<br>Discuss anything related to iCareCoops that does<br>not fit in one of the other categories<br>Category<br>Cooperatives<br>Anything related to the cooperative model<br>Category                                                                                                    | he<br>→ Forum<br>Threads<br>5<br>Threads<br>0<br>Threads<br>0 | ۹ المالية المالية<br>مالية مالية المالية المالية المالية المالية المالية المالية المالية المالية المالية المالية المالية المالية المالية المالية المالية المالية المالية المالية المالية المالية المالية المالية المالية | Newest thread<br>Did you already<br>bought Christmas<br>presents?().<br>Newest thread    | - a ×<br>∴ + = Z ↔ ···<br>A Hi, Sto - P Log Out<br>Last post<br>Did vou already<br>bought Christmas<br>presents? ()<br>Last post<br>Last post                      |
| ····································                                                                                                    | A ORIGINAL English ✓ Sure   FOrum Home > Conversations   Category General Discussions   Discuss anything related to ICareCoops that does not fit in one of the other categories   Category   Cooperatives   Anything related to the cooperative model   Category   Category   Category   Category   Category   Category                                                                                                    | Forum Forum 5 Threads 0 Threads 0                             | Q<br>Posts<br>Posts<br>0<br>Posts<br>0                                                                                                    | Newest thread Did you already bought Christmas presents? (). Newest thread Newest thread | -     a       ☆     =     II     Q       Last post     P     Log Out         Did you already       bought Christmas       presents? ()   Last post       Last post |
| · ·                                                                                                    | Note: Carecoops eur/orum / cas-yellow/kcas-blue         Image: Correction of the comparison of the comparison of the | he Forum Threads 5 Threads 0 Threads 0                        | ۹                                                                                                    | Newest thread<br>Did you already<br>bought Christmas<br>presents?().<br>Newest thread    | - α ×<br>Ω Hi, Sto - P Log Out<br>Last post<br>Did vou already<br>bought Christmas<br>presents? ()<br>Last post<br>Last post                                       |

iCareCoops 🛞 😢 🗊

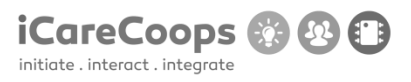

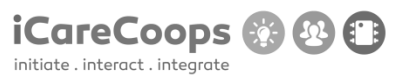

Bug Report Navigation bar

ID Sara López 253900

Submitter Sara López

Date 18/11/2016

#### **Operating System and Browser**

Windows 10 Home 14393.477, Google Chrome Version 54.0.2840.9

#### **Bug Description**

The menu (navigation bar) extends over all the page even when there are no categories left, taking space from the rest of the page.

Severity Major

Steps to Reproduce

1. Change the navigation bar to vertical.

 Try to create a navigation bar with 5 main categories (Home, Cooperatives, Conversations, All catalogue and Help) and a submenu with subcategories for each of them. So that when you click on one of the main categories a tab with subcategories appears underneath.

#### **Actual Behavior**

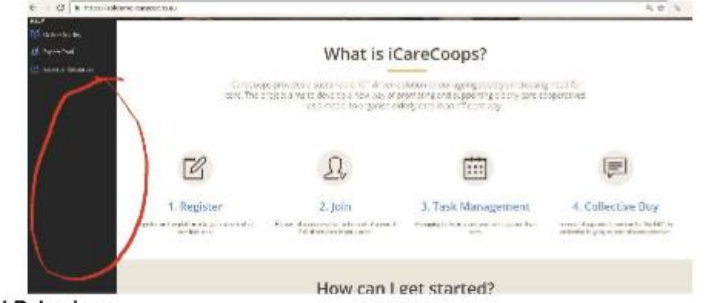

#### Expected Behavior

When making the navigation bar vertical a great amount of space can be used for other purposes. Thus, it enables the users to have a better experience when searching in the webpage. At the same time, it would be important to make sure that the navigation bar never disappears when scrolling down, that way it would be easier to have access to any category at any given time.

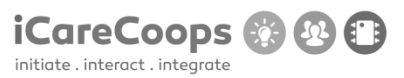

Bug Report Search button

#### **Bug Description**

The text displayed inside the Search button is not in English but in German. Besides, "Search" has not been translated from German in all the website, except for when the language is set to German, in this case, instead of being in German its English.

#### Severity

Minor

#### Steps to Reproduce

1. Since the entire page should be in the same language to provide the users an easier search, the text of the Search top bar should be *Search* instead of Suche when the language

- chosen is English, and Suche when it is German.
- 2. Try to read the text on the class input-group.
- 3. Find more Search text to change in Find Cooperative and Products.

#### Actual Behavior

The Search button information is in german.

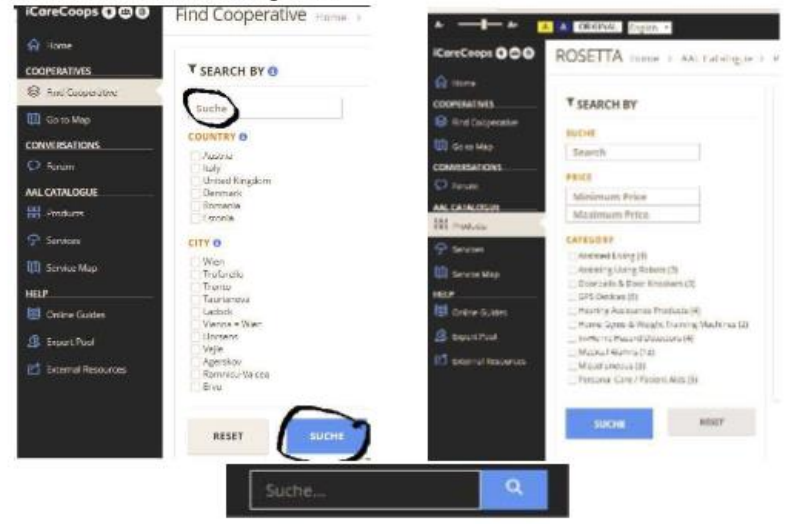

#### **Expected Behavior**

Displaying the Search text in the same language to give harmony to the webpage.

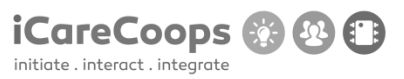

#### Bug Report Blockquote text in the Registration tab.

#### **Bug Description**

In the home page, the registration text displayed at the beginning of the page is not clear and the Cooperative registration tag has a missing space.

#### Severity

Trivial

#### Steps to Reproduce

- 1. Try to read the text on the blockquote at the beginning of the registration page.
- 2. Change the text in the blockquote for:
  - Fill in this form stating whether you are a "Care Giver" or "Care Receiver". Besides, if you want to be a manager on your own change to the tag "Cooperative registration". Log in <u>here</u> if you are already an iCare user.
- 3. The Cooperative registration tab has a missing space. Change Cooperativeregistration
- to Cooperative registration.

#### Actual Behavior

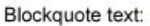

|                | Register Cooperativersystation                                                                                                    |  |
|----------------|----------------------------------------------------------------------------------------------------|--|
|                | <ul> <li>All the device of the device of</li></ul> |  |
|                | At Statistics                                                                                                    |  |
| lissing space: |                                                                                                    |  |
| Re             | gister Cooperativeregistration                                                                                                    |  |

Account

#### Expected Behavior

Stating the information about registration in a clearer way will allow the users to know what they are signing up for. In the same way, leaving a space between Cooperative and registration will provide a better look to the page and understanding to the users.

2. cooperative information

3 cmfm

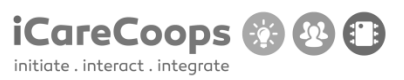

Bug Report Registration page

#### **Bug Description**

When clicking on the cooperative registration tab it is not possible to go back to the Registration tab.

#### Severity

Major

#### Steps to Reproduce

- 1. See the h3 cooperative registration.
- 2. Enable the users to go back to the registration page by clicking on the Registration tab.

#### Actual Behavior

The page does not allow the user to go back to where he previouly was.

#### Expected Behavior

Once in the page *Cooperative registration*, if deciding to go back to the previous page, the users should be able to perform that action by clicking on *Registration*.

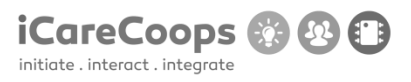

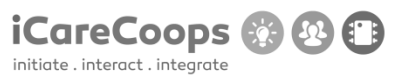

#### Bug Report Blue color

#### **Bug Description**

When changing the font color to black and the background-color to dark blue, some parts of the text are difficult to read.

#### Severity

Major.

#### Steps to Reproduce

- 1. Change the font styling to dark blue and the background color to light blue.
- 2. Try to read the text on the text-muted in the Forum page, as well as the Cooperative registration logo in the Registration page.

#### **Actual Behavior**

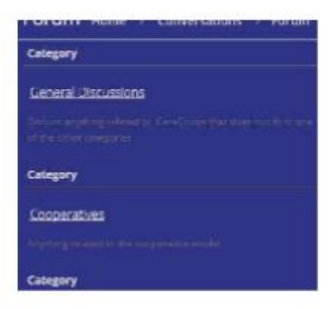

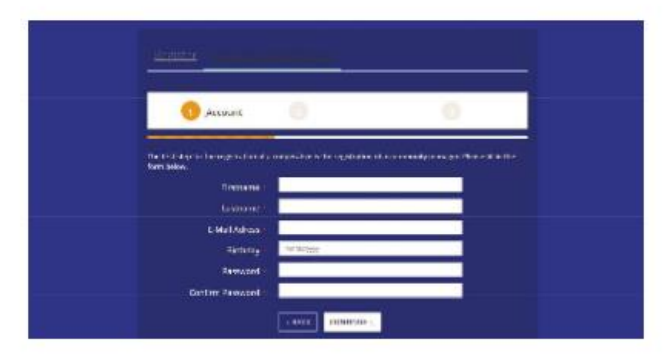

#### **Expected Behavior**

Flashy colors tend to ruin the design, making everything difficult to read. By changing to light colors everything will be simple and easy to understand.

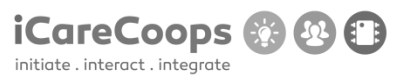

#### Bug Report Follow us buttons don't work

#### **Bug Description**

In the *Home* page footer, the follow us buttons do not direct the user anywhere, which means that there is no link attached to them. Besides, in the *service* page, for each of the services available the contact buttons do not work either.

#### Severity

Major.

#### Steps to Reproduce

- 1. Attach a link to each of the three buttons (Twitter, YouTube, Skype, Facebook...)
- 2. Direct each logo to the correspondent page.

#### Actual Behavior

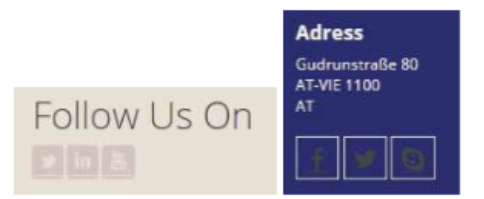

#### Expected Behavior

Each logo should direct the user to a specific link so the user can follow iCare in the different types of social media.
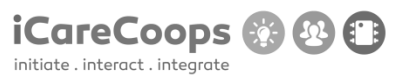

#### Bug Report Subscribe email

#### **Bug Description**

In the *Home* page footer, the h2 "*Subscribe email*" has been misspelled. Besides, inside of the textbox, the text displayed shouldn't be the email of the enterprise, since users are supposed to enter their own email. Apart from that, when clicking the submit button nothing happens, so it is not clear if the process has been done successfully.

Severity

Major.

### Steps to Reproduce

- 1. Change "Suscribe email" to: Subscribe email.
- 2. Change the text in the textbox to: "email".
- 3. When the *Submit button* is pressed, display a message on the screen informing the users that their email has been submitted correctly.

#### Actual Behavior

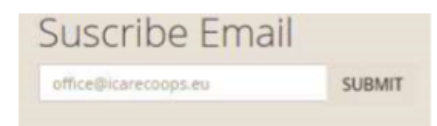

## Expected Behavior

The text in the textbox should indicate the users to type their own email, for that reason the email of iCare should not be displayed there.

When clicking on the submit button the users need to be sure that their request has been submitted successfully, this can be achieved with the message in the screen.

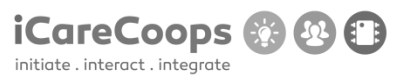

Bug Report Find Cooperative

#### **Bug Description**

When searching for a cooperative in the *Find cooperative* page, after selecting the country and city nothing appears on the screen when the button Search is pressed. However, they do appear before any country is selected.

#### Severity

Major

### Steps to Reproduce

1. Try to display the cooperatives both before and after the country and city are selected and the button *Search* is pressed.

## Actual Behavior

Nothing appears when a country is selected.

| EARCH BY O      |  |  |
|-----------------|--|--|
| uche            |  |  |
| UNTRY O         |  |  |
| Casad-da        |  |  |
| tai w           |  |  |
| In tod Kingdom  |  |  |
| Deservices      |  |  |
| Romerica        |  |  |
| A NOTEL         |  |  |
| 10              |  |  |
| Alen            |  |  |
| rotarel in      |  |  |
| nerto.          |  |  |
| ataniamovia     |  |  |
| ladock.         |  |  |
| Genna = Vilen   |  |  |
| Innecs.         |  |  |
| (a) la          |  |  |
| 4gerelov        |  |  |
| Gernniou-Valoes |  |  |
| 17/74           |  |  |

# Expected Behavior

Show cooperatives for the selected countries when necessary.

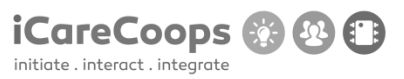

#### Bug Report Buttons do not work

# **Bug Description**

When clicking on the map's options the *contact* and *share* buttons do not redirect the user to the link they should.

# Severity

Major

# Steps to Reproduce

- 1. Try to link the contact and the share buttons to each specific URL.
- 2. The links should be opened in a different window.

# Actual Behavior

Nothing happens when a contact/share are pressed.

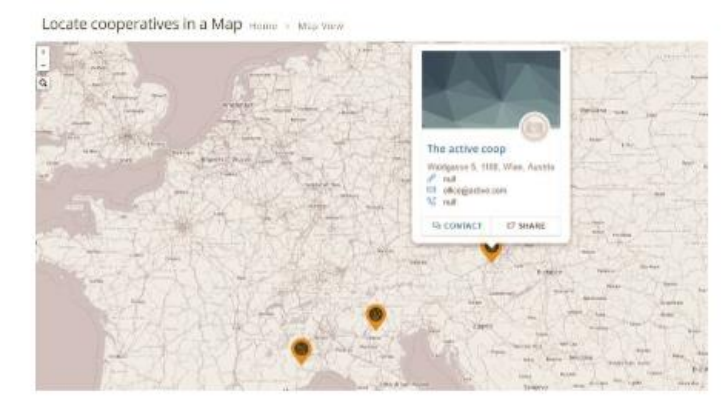

#### **Expected Behavior**

Redirect the users to a page where they can contact with the office selected if the *Contact* button is pressed. Otherwise, if the *Share* button is pressed it should allow the user to share the office information by twitter in this case. For this reason, the twitter webpage should be opened in a different window.

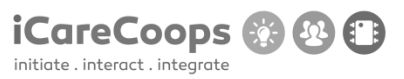

#### Bug Report Buttons do not work

# **Bug Description**

When clicking on the map's options the *contact* and *share* buttons do not redirect the user to the link they should.

# Severity

Major

## Steps to Reproduce

- 1. Try to link the contact and the share buttons to each specific URL.
- 2. The links should be opened in a different window.

# Actual Behavior

Nothing happens when a contact/share are pressed.

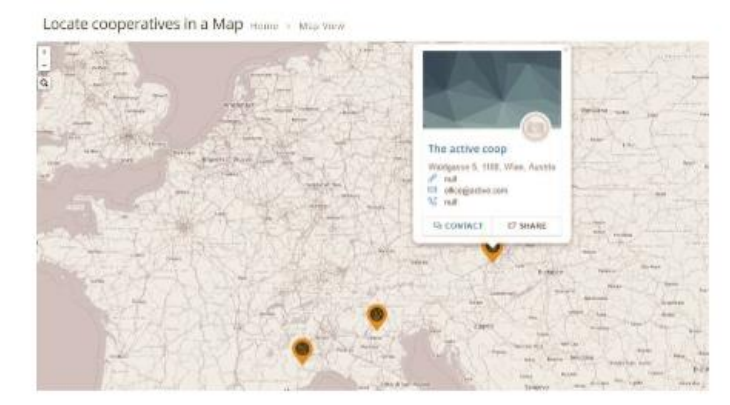

#### **Expected Behavior**

Redirect the users to a page where they can contact with the office selected if the *Contact* button is pressed. Otherwise, if the *Share* button is pressed it should allow the user to share the office information by twitter in this case. For this reason, the twitter webpage should be opened in a different window.

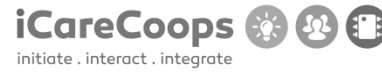

Bug Report Map

### **Bug Description**

When zooming out the maps multiplies several times. The same problem occurs both in the <u>service</u> map and the <u>cooperative</u> map.

Severity Major

# Steps to Reproduce

1. Make only one single map so that when you zoom out the map becomes smaller but it does not multiply.

Actual Behavior

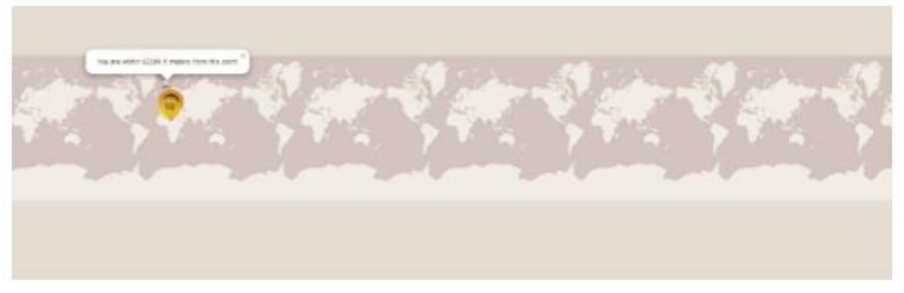

Expected behavior. One single map on the screen.

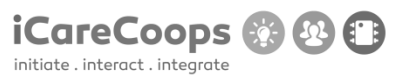

#### Bug Report Search bar and text overlap

### **Bug Description**

When the zoom is 100% (or above) or the page size increases the **search bar** overlaps. In the *profile information* page, the **name of the user** overlaps as well.

Severity Minor

Steps to Reproduce

1. Make the page responsive so that when it is above large the search bar takes only 2 columns.

2. It should also be important to make it responsive when it is medium or small.

3. The same problem happens on the *products* category; and similar measures should be taken.

4. In the *profile information* (services section) the name of the user should take only 2 columns, in order to achieve this, make the service page responsive.

#### **Actual Behavior**

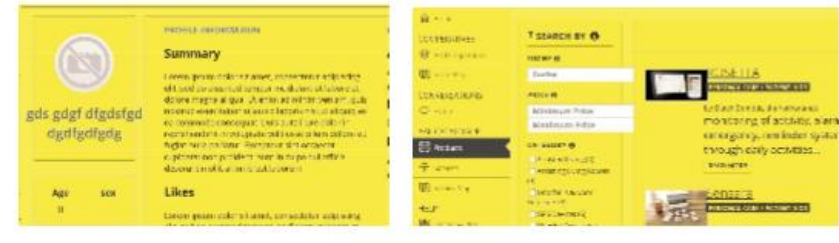

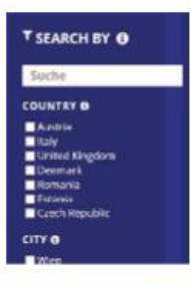

# Expected behavior.

The bars and the text occupy two columns and they do not overlap.

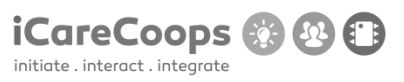

Bug Report Forums

Bug Description

Unable to publish threads and replies.

Severity Major

Steps to Reproduce

1. Make it possible for users to post their replies and threads when necessary by fixing the code.

# Actual Behavior

| Winopa indu its something vest work.                                                                                                    |  |  |  |  |
|----------------------------------------------------------------------------------------------------|--|--|--|--|
| 21 Bestweeten in Bandle pler har ore                                                                                                    |  |  |  |  |
| Theories's configure.                                                                                                    |  |  |  |  |
| <ul> <li>C. Markey, and J.</li> <li>C. Markey, M. Markey, C. &amp; Barkey, and C. Markey, and C. Markey, and Areky, and Ar</li></ul> |  |  |  |  |
| <ol> <li>Figure 1 as works star investigation (Figure 1)</li> <li>Figure 1 as works were chosen and as were 1 as were 1 as were 1 as an and as were 1 as were 1 as an and as were 1 as an and as were 1 as an and as were 1 as an and as were 1 as an and as an an an and as an an an an an an an an an an an an an</li></ol>                                                                                                    |  |  |  |  |
| <ul> <li>Provide gates server references reals, devices reacy at an according to the server of an according to the server of the server of</li></ul> |  |  |  |  |
| P. Charter & D. Cole Med Standy & Rescale (no.1). D. Charter & Mand Standy Charter (1970) D. A Space Review Rescale (1970) D. A Space Review Rescale (1970) D. Review Review Rescale (1970) D. Review Review Revi                                             |  |  |  |  |
| <ul> <li>(a) a distance of a constraint of the Comprehension of the constraint of the constraint o</li></ul> |  |  |  |  |
| <ol> <li>A. Bargar, P. M. Carlow Extension (Extend Space).</li> <li>A. Bargar, P. M. Carlow Carding And Space (Extended Control (CONTROL (EXTENDED))).</li> <li>A. Bargar, P. M. Carlow Carding Control (Extended Control (CONTROL (EXTENDED))).</li> <li>A. Bargar, P. M. Carlow Carding Control (Extended Control (EXTENDED)).</li> <li>A. Bargar, P. M. Carlow Carding Control (Extended Control (Extended Control</li></ol>                  |  |  |  |  |
| 1) y to the substantial schedules for the excitation operation the effective of the sequence of a financial schedule of the sequence.                                                                                                    |  |  |  |  |
| <ul> <li>A stranger Carry and Anna Chang Dampi (C.C. and Sector Science and Science and Science Science)</li> <li>Bandraud Andreas Sector Science Science (Control)</li> </ul>                                                                                                    |  |  |  |  |
| <ul> <li>B. Provinski se servinski strategistari (1997)</li> <li>B. Provinski se servinski strategistari (1997)</li> <li>B. Provinski se servinski strategistari (1997)</li> </ul>                                                                                                    |  |  |  |  |
| <ul> <li>A statistical definition of the control function of the function of the control of the control of</li></ul>  |  |  |  |  |
| E. S. Martin, C. S. Sandar, G. S. S. Sandar, C. S. Sandar, J. S. Sandar, S. S. Sandar, S. S. Sandar, S. S. Sandar, S. S. Sandar, S. Sandar, Sandar, S. Sandar, S. Sandar, Sandar, Sandar, Sandar, Sandar, Sandar, Sandar, Sandar, Sandar, Sanda          |  |  |  |  |
| A shirt hile " a biter best dealers at                                                                                                    |  |  |  |  |

# Expected behavior

Ability to post replies to threads and posts.

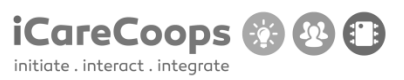

#### Bug Report Color change error

# **Bug Description**

When the color changes and you hover over a link the text overlaps.

## Severity

Minor

# Steps to Reproduce

1. When hovering over a link try to change the box color to be the same as the background color and delete the border color.

2. Increase the line height to create more space between the lines.

# **Actual Behavior**

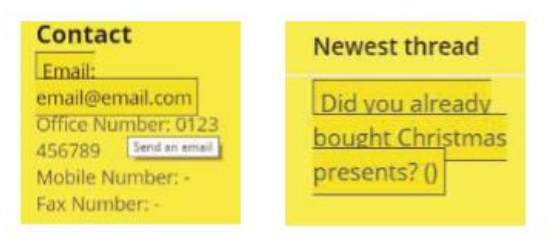

#### Expected behavior

The links do not overlap when you hover on them because they have enough line height separating them.

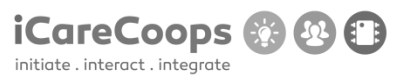

#### Bug Report Color change error 2

### **Bug Description**

When the color changes and you search for information in the search-top-bar, the results appear correctly, but when hovering over the options, two lines appear surrounding the selected option. The exact same thing happens in the *Online Guides* category when hovering over the h5. Besides, in the services categories when you hover over an image a small rectangle appears.

Severity Minor

# Steps to Reproduce

1. Try to correct the html behind the link as shown is the picture underneath, since the link takes more space than needed.

# Actual Behavior

| A- 0- A+      | A A ORIGINAL                                                                                             | Regist + Dutes                                                                                                    |  |  |
|---------------|----------------------------------------------------------------------------------------------------|----------------------------------------------------------------------------------------------------|--|--|
|               | D Home > 1                                                                                               | Suche                                                                                                    |  |  |
| COOPERATIVES  | Results for find cooperatives                                                                            |                                                                                                    |  |  |
| CONVERSATIONS | — 🗐 Online G                                                                                             | · III Online Guides                                                                                                    |  |  |
| AAL CATALOGUE | 3.Planning                                                                                               | the business                                                                                                    |  |  |
|               | ALLOTALOGUE<br>RESERVENT<br>Proving<br>US Server<br>HELP<br>RESERVENT<br>RESERVENT<br>Consent Aspectment | GROWSE COMMAND C<br>Introduction<br>Antisipating demap antis<br>transition in temper<br>Antisipating demap antis<br>transition of temper<br>Antisipating demap and the server<br>sectors of the server of the server<br>sectors of the server of the server<br>sectors of the server of the server<br>sectors of the server of the server<br>sectors of the server of the server<br>sectors of the server of the server<br>sectors of the server of the server |  |  |
|               |                                                                                                    | Comparing leasings models                                                                                                    |  |  |

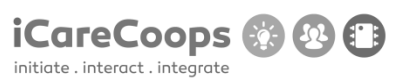

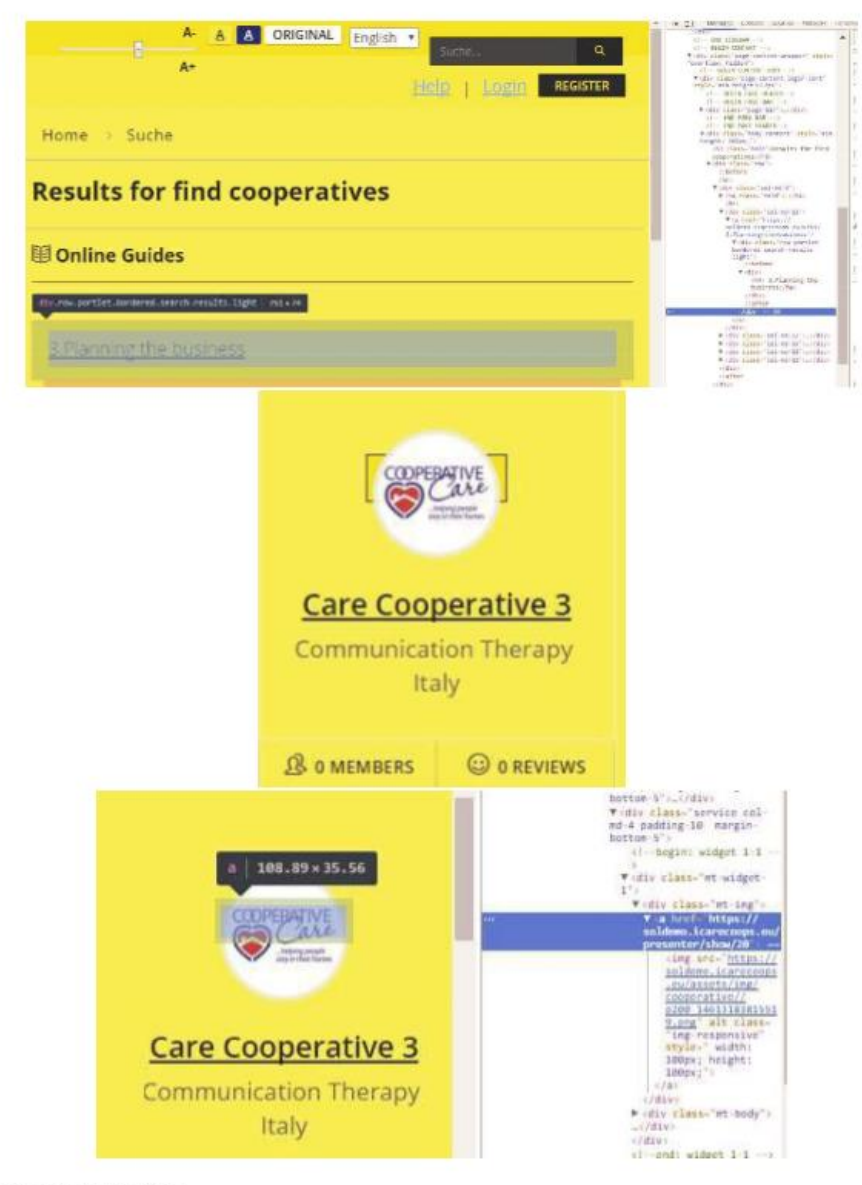

Expected behavior

No lines appear when hovering/clicking on the options.

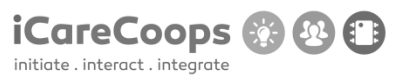

Bug Report Buy button does not work

### Bug Description

When clicking on the buy button in the products category nothing happens.

Severity

# Major

# Steps to Reproduce

1. Insert a link that directs the user to a page where he can buy the product selected. The new page should ask the user whether he wants to make the payment via PayPal or credit card. In both cases text fields, should be implemented, asking the user for the card number, expiration date and security number.

2. It is important to consider that in order to buy a product the customer should be a user of iCare, so as to improve security.

### Actual Behavior

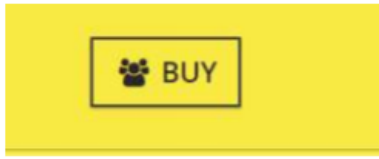

#### Expected behavior

The page should direct the user to a different webpage where he can buy the product selected.

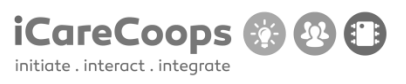

Bug Report Service Map does not work

## **Bug Description**

When clicking in the service map category an error appears on the screen.

Severity Major

Steps to Reproduce

1. Try to create a new page or revise the code of the service map.

**Actual Behavior** 

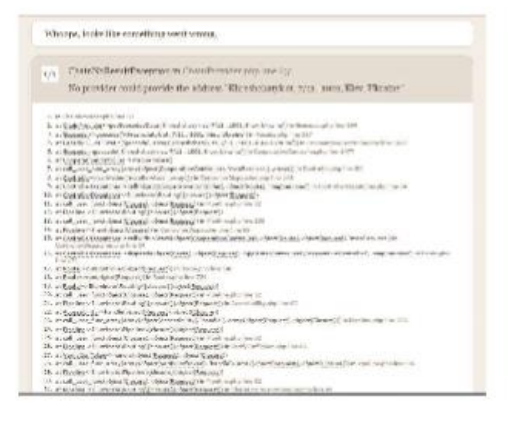

Expected behavior

A service map should appear on the screen when clicking on the category.

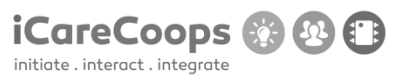

Bug Report Misspelled word in the Service category

### **Bug Description**

When clicking in one of the services available in the *Service* Category, at the button on the page Address is misspelled.

Severity Minor

# Steps to Reproduce

1. Try to read the h4 for example in <a href="https://soldemo.icarecoops.eu/presenter/show/10">https://soldemo.icarecoops.eu/presenter/show/10</a> (The h4 has been misspelled in every service).

2. Change "adress" for "Address".

Actual Behavior

Adress

Lange Gasse 30/4 AT-VIE 1080 AT

Expected behavior The h4 is: Address.

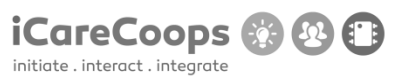

Bug Report Change color problem

#### **Bug Description**

When clicking on one of the services available in the *Service* Category being the background color yellow, the background color changes to default.

Severity

Major

# Steps to Reproduce

1. Try to not change the background color.

# Actual Behavior

The page changes its color when clicking on each of the services if the background color is yellow. However, it works when the background color is blue.

## Expected Behavior

The color does not change when changing to another page.

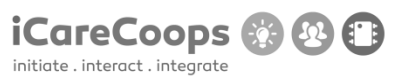

Bug Report Change color problem

#### **Bug Description**

When clicking on one of the services available in the *Service* Category being the background color yellow, the background color changes to default.

Severity

Major

# Steps to Reproduce

1. Try to not change the background color.

# Actual Behavior

The page changes its color when clicking on each of the services if the background color is yellow. However, it works when the background color is blue.

## Expected Behavior

The color does not change when changing to another page.

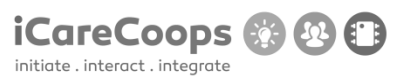

Bug Report Color changes when the language changes

#### **Bug Description**

When switching the language, the color of the page changes automatically.

Severity Minor

Steps to Reproduce

1. Try to keep the color the user chooses.

### Actual Behavior

The color of the page changes when the language is switched to English and vice versa.

# Expected Behavior

The color should remain the same no matter what the language is.

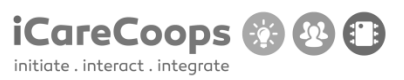

Bug Report Missing image

#### **Bug Description**

In the Online Guides category, for the chapter comparing business models at the button on the page there is a missing image.

Severity Minor

Steps to Reproduce
1. Try to check the HTML for the image to check if it had a correct source(src), the alternative text for it(alt)...

**Actual Behavior** 

Business Models

Image Reference: (Aliberti, et al., 2014)

# Expected Behavior

Image should be displayed instead of text.

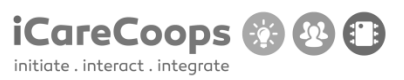

Bug Report Missing image

### **Bug Description**

In the Online Guides category, for the chapter comparing business models at the button on the page there is a missing image.

Severity Minor

Steps to Reproduce
1. Try to check the HTML for the image to check if it had a correct source(src), the alternative text for it(alt)...

**Actual Behavior** 

Business Models

Image Reference: (Aliberti, et al., 2014)

# Expected Behavior

Image should be displayed instead of text.

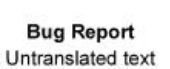

initiate . interact . integrate

# **Bug Description**

When clicking on the "Expert Pool" in the first profile the information/interests and needs are not translated to English.

# Severity

Minor

## Steps to Reproduce

1. Translate it to English.

### **Actual Behavior**

| Statist 2. Brogin 3. gr      | الوليد نيتخياء لزنوء | çılış                                                                                                    |  |
|------------------------------|----------------------|----------------------------------------------------------------------------------------------------|--|
| 1                            | -                    | istorist settlestniss<br>Sammary                                                                                                    |  |
|                              |                      | Control (Spanning) and the control (Spanning) is the spanning of the spanning of the spanning |  |
|                              |                      | Likes                                                                                                    |  |
| gås gågt digdsfød dødtgåtødg |                      | Construction of the second second    |  |
| Apr                          | 184                  | Tag to contraportions incomplight and considerant capitalities are good on the an-<br>ion of the state of the state of the state of the state of the state.                                                                                                    |  |
|                              |                      | Needs                                                                                                    |  |
| 0                            | ()<br>mark           | Chapta<br>Churdhig<br>Albrig                                                                                                    |  |

# Expected Behavior

Information displayed in English when the selected language is English, if not, display it in German.

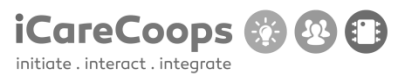

#### Bug Report Different options redirect to same link

#### **Bug Description**

The four options in the Home page (row margin-bottom-40) refer to the same link.

Besides, the three links in the "**row stories-cont**" refer to the Home page, the page where they are located. The exact same thing happens when clicking on the h3 or its correspondent image in the "*online guides*" page, the three h3 are linked to the home page when they refer to completely different things.

# Severity

Major

#### Steps to Reproduce

1. For each icon insert a different link depending on its functionality, same for the h3 in the "online guide" page.

2. For the "row stories-cont" replace the links with others where the users can get information about *Care receivers*, care givers and cooperative managers. Since the h4 is "*Read more*", the link should a place where the users can read.

#### Actual Behavior

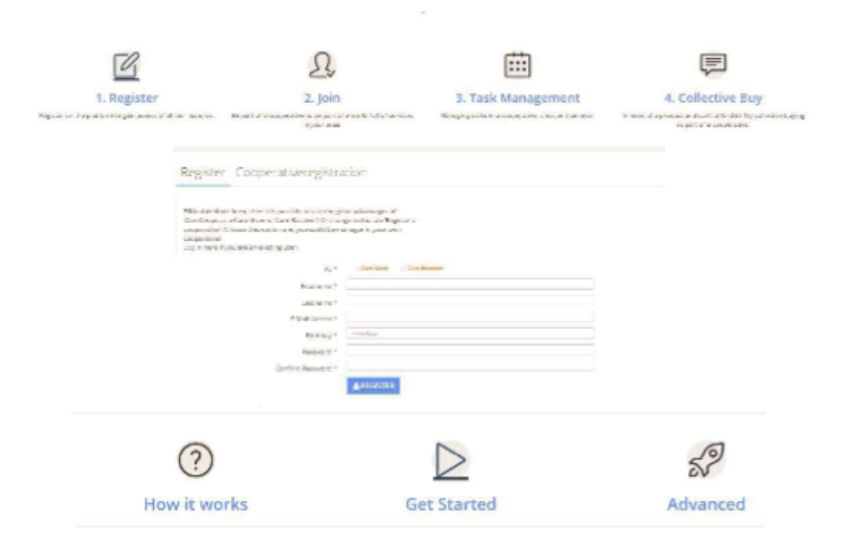

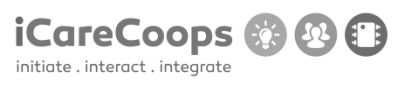

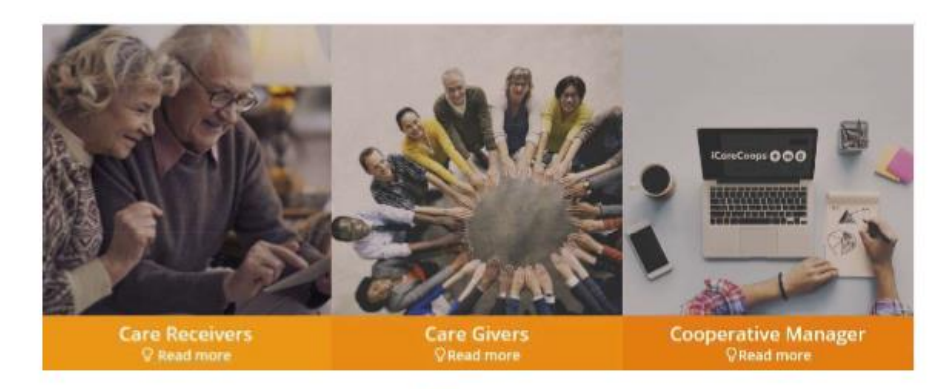

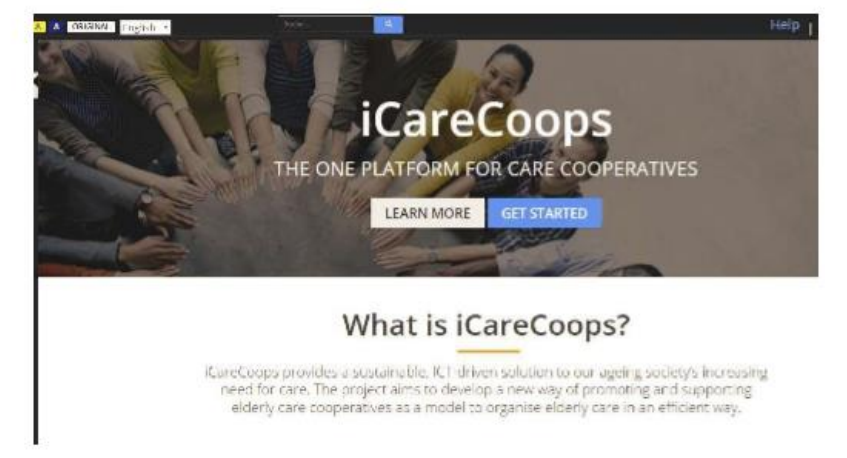

Excepted behavior Each of the icons redirect the user to different links according to its h3.

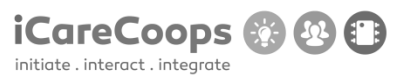

#### Bug Report Buttons do not work

#### **Bug Description**

When clicking on the link of the h2, in the footer of the *home* page, a new page appears on the screen, where we can find the contrast used in the page and the different colors available. However, the buttons "*Action*" and "*cancel*", which are supposed to apply or cancel the different filters to the page don't work.

# Severity

Minor

#### Steps to Reproduce

1. Apply a functionality to each of the Action buttons so that when clicking on it, the background color changes to the one specified.

# Actual Behavior

When clicking on the button Action or Cancel nothing happens.

Contrast

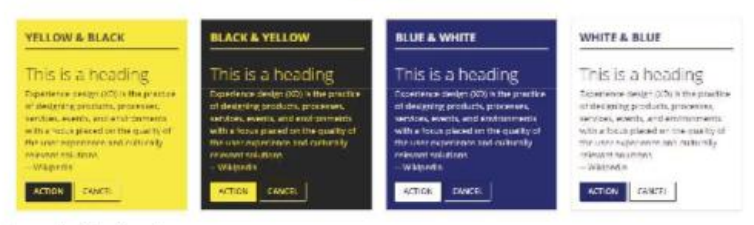

#### **Excepted behavior**

The background color changes when an *Action* button is pressed, and goes back the way it was before pressing the *Action* button if the *Cancel* button is pressed.

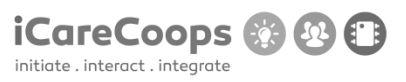

Bug Report Misspelled word

# **Bug Description**

The third category in the navigation bar: "All Catalogue" has been misspelled.

Severity Minor

# Steps to Reproduce

1. Change "aal catalogue" for All Catalogue.

Actual Behavior

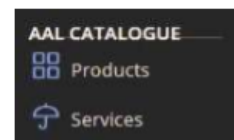

# Expected Behavior

The category should be named: All catalogue